Use Case 15: Epigenomic data exploration of ENCODE and Human Roadmap Epigenome project with SPARK

> Epigenome Informatics Workshop Bioinformatics Research Laboratory

> > BCM Baylor College of Medicine

#### SPARK and GREAT tools References

Nielsen, C., Younesy, H., O'Geen, H., Xu, X., Jackson, A., Milosavljevic, A., Wang, T., Costello, J., Hirst, M., Farnham, P., et al. (2012). Spark: a navigational paradigm for genomic data exploration. Genome Research *22*, 2262–2269.

McLean, C., Bristor, D., Hiller, M., Clarke, S., Schaar, B., Lowe, C., Wenger, A., and Bejerano, G. (2010). GREAT improves functional interpretation of cis-regulatory regions. Nature Biotechnology *28*, 495–501.

## Summary of Nielsen et al Manuscript

**Background:** Biologists possess the detailed knowledge critical for extracting biological insight from genome-wide data resources, and yet they are increasingly faced with nontrivial computational analysis challenge posed by genome-scale methodologies. To lower this computational barrier, Nielsen et al developed an interactive pattern discovery and visualization tool, Spark, designed with epigenomic data in mind. For instance, Spark can be used to reveal epigenetic signatures or patterns at user specified regions of genomic coordinates e.g., TSS or ChIP-seq of transcription factor.

In this use case, we will demonstrate how SPARK can be used to explore ENCODE and Human Roadmap Epigenome project datasets.

## Tool: SPARK Workflow

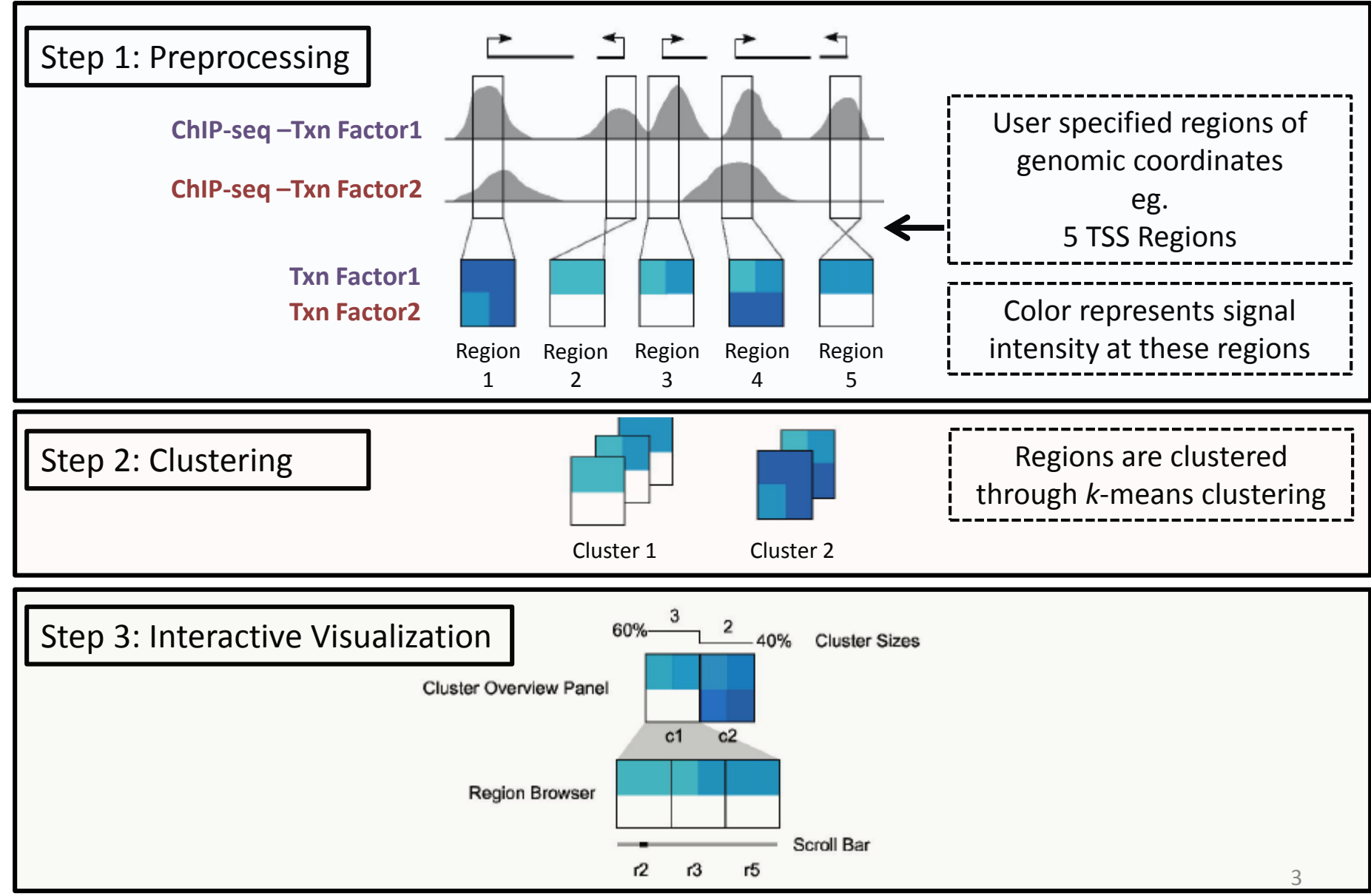

Nielson et. al., Gen Res 2012

## SPARK tool for epigenomic data exploration

## **Objective**:

We will study biology of cohesion in human embryonic stem cells (ESCs). Subunit of cohesion, RAD21, predominantly binds together with CTCF. However, subset of RAD21 binding sites are independent of CTCF in ESCs. Surprisingly these regions (CTCF independent RAD21 binding sites) are colocalized with pluripotent transcription factors (NANOG, OCT4, KLF4) and therefore RAD21 are important in maintaining stem cell self-renewal. However its unclear mechanism by which RAD21 play role in ESCs selfrenewal. Therefore, objective of this use case is to identify role of CTCF independent RAD21 sites in ESCs. Cohesion subunit is implicated to play role in maintenance and self-renewal of Embryonic Stem Cells

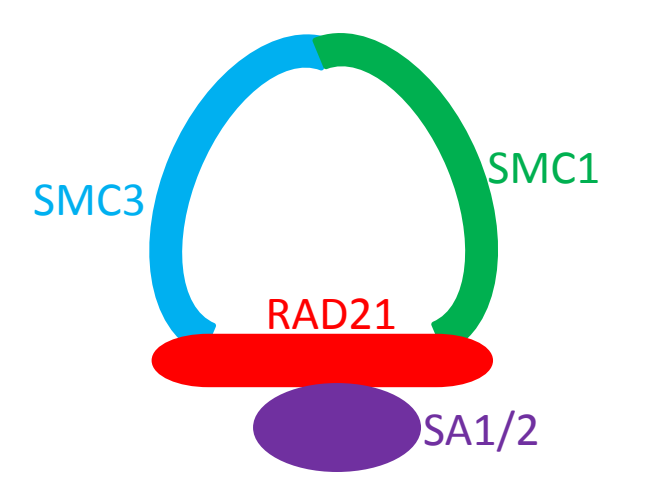

Vertebrate Cohesin comprises of a ring made of three subunits – SMC3, SMC1 and RAD21, and an additional protein SA1 orSA2

### Alkaline phosphatase staining

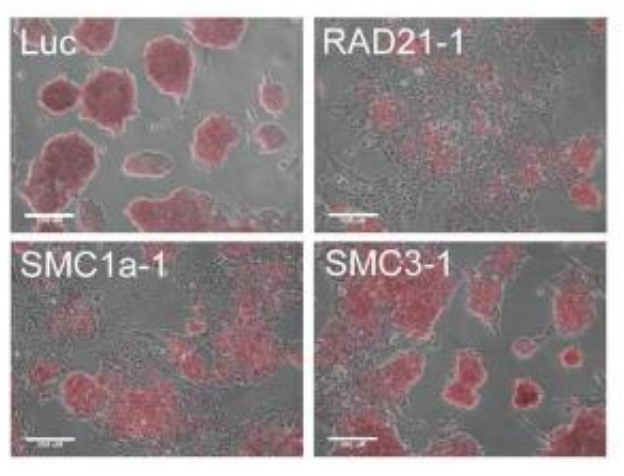

Depletion of RAD21 and SMC1a leads to differentiation of ESCs shown by reduced alkaline phosphatase staining

# RAD21 colocalizes with pluripotency related transcription factors at CTCF-independent sites

CTCF independent RAD21 sites preferentially co-

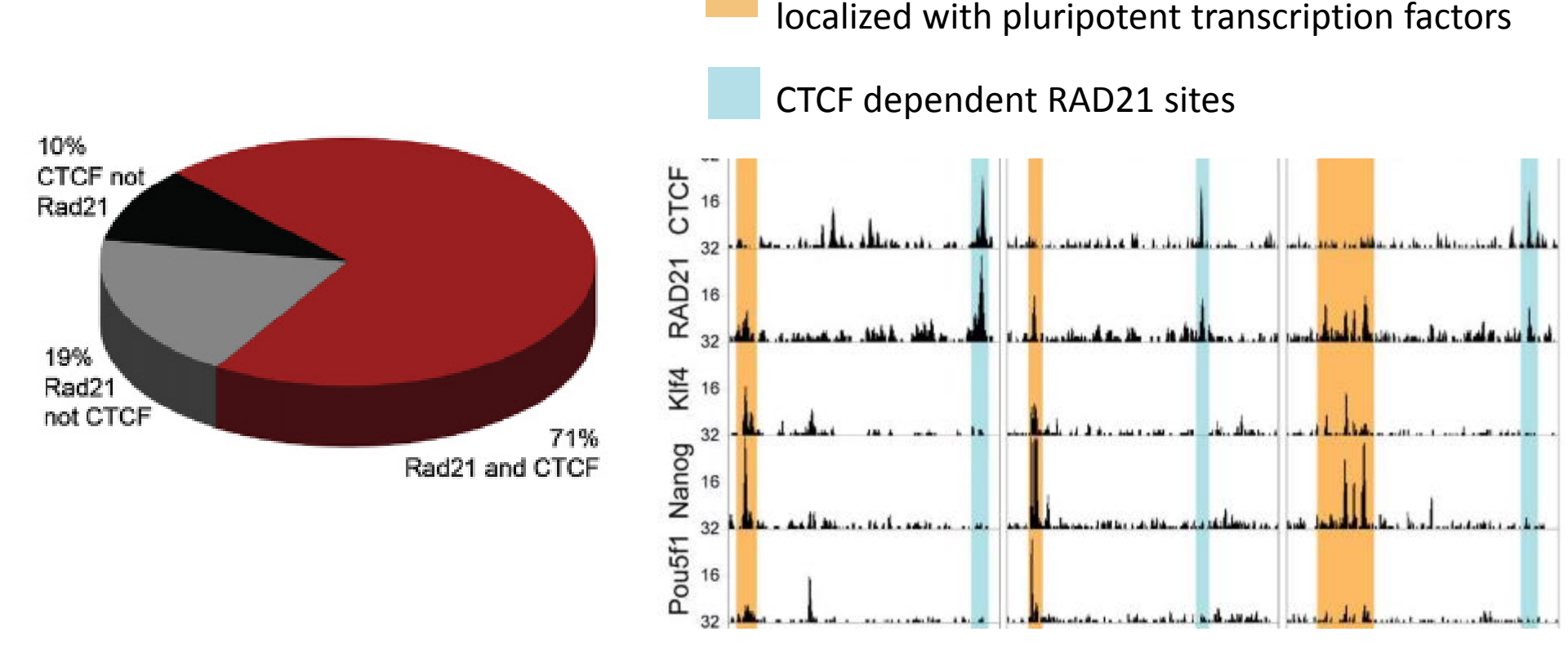

Objective is to identify role of CTCF independent RAD21 sites in embryonic stem cells PLoS ONE 6(5): e19470 (2011), Cell 132, 422-433 (2008)

# CTCF-independent RAD21 binding sites preferentially co-localize with key pluripotency related transcription factors

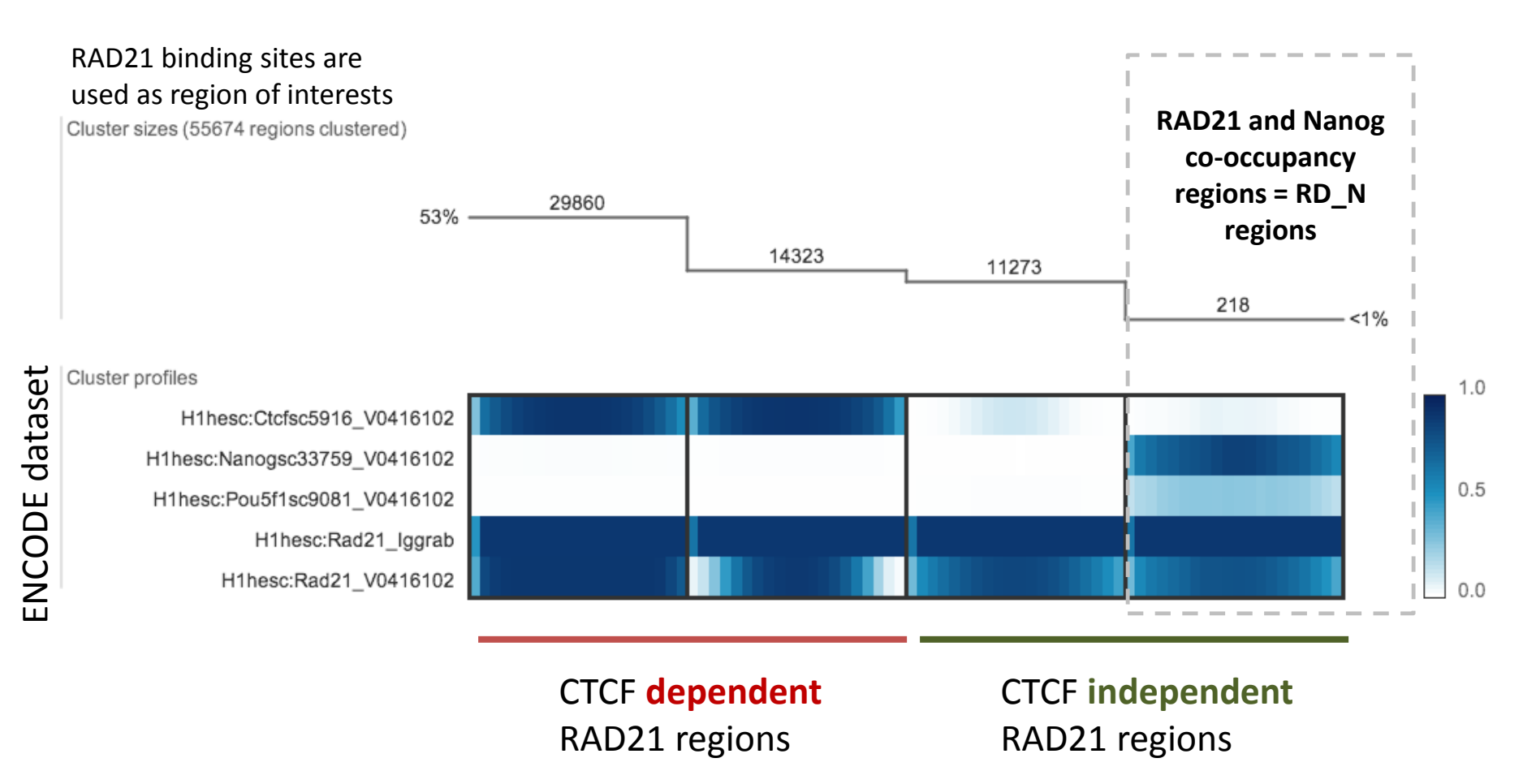

## RD\_N regions are composed of distal cis-regulatory elements and promoters based on enriched H3K4me1 and H3K4me3 signals

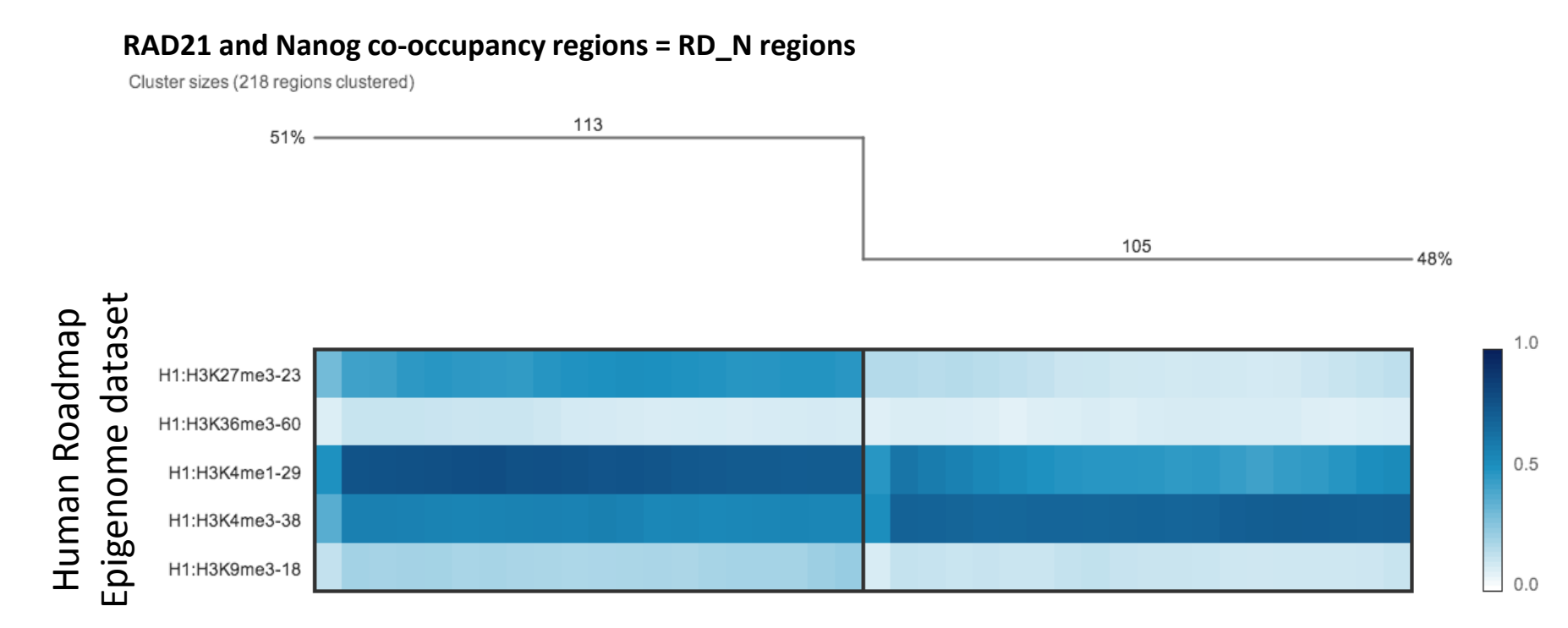

H3K4me1 signal is associated with enhancers and distal cis-regulatory element H3K4me3 signal is associated with promoter

# 50% of RD\_N regions are distal cis-regulatory elements

GREAT tool predicts functions of cis-regulatory regions by assigning genomic regions to nearby genes

GREAT Tool analysis of 218 genomic regions

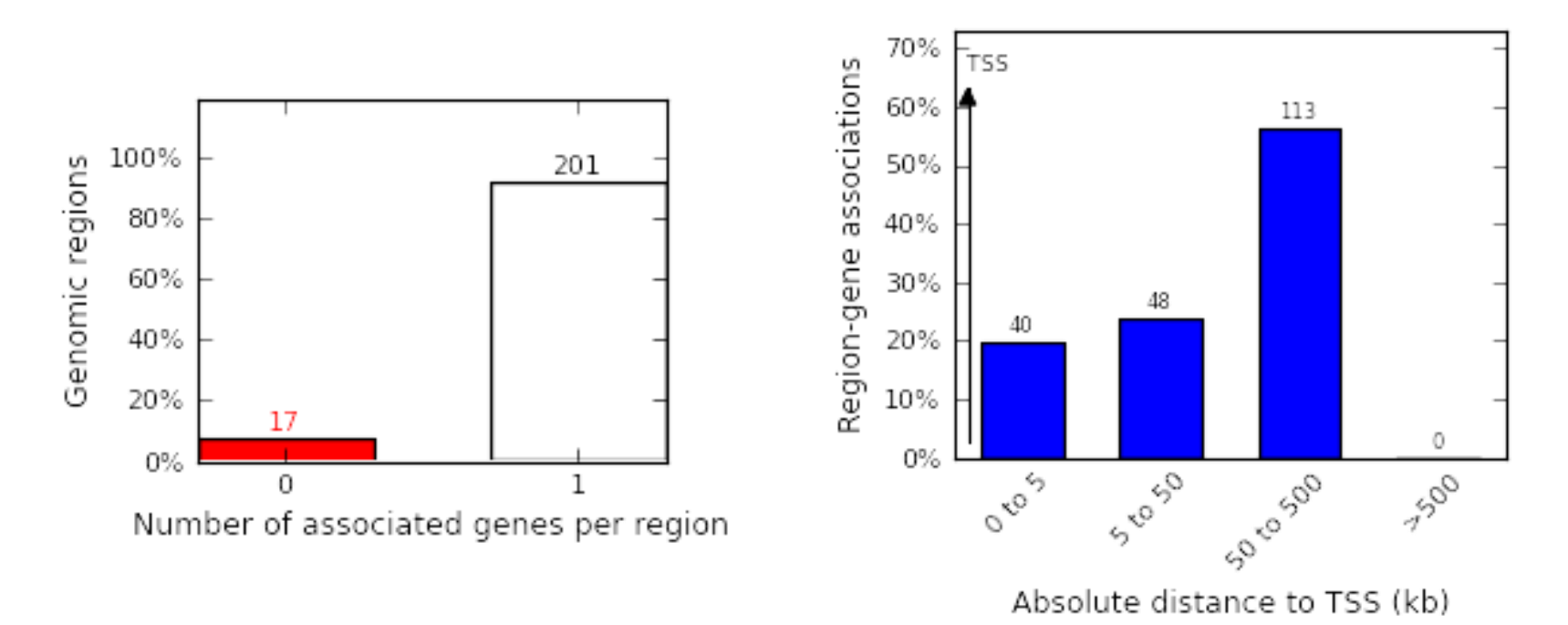

GREAT tool region-gene associations correlates well with epigenomic predictions on number of distal cis-regulatory elements and promoter

# Genes associated with RD\_N regions enrich GO terms such as 'Nanog targets' in ESCs

GREAT tools assigns biological meaning to the cis-regulatory associated genes by looking for enrichment of these gene sets in GO databases

| # Term Name                                                                                                    | Binom<br>Rank | Binom Raw P-<br>Value | Binom FDR Q-<br>Val | Binom Fold<br>Enrichment |
|----------------------------------------------------------------------------------------------------|---------------|-----------------------|---------------------|--------------------------|
| Set 'Nanog targets': genes upregulated and identified<br>by ChIP on chip as Nanog [Gene ID=79923]<br>transcription factor targets in human embryonic stem<br>cells.                                                             | 1             | 2.21207e-10           | 5.25145e-7          | 2.4664                   |
| Set 'NOS targets': genes upregulated and identified by<br>ChIP on chip as targets of the transcription factors<br>NANOG [Gene ID=79923], OCT4[Gene ID=5460], and<br>Sox2 [Gene ID=6657] (NOS) in human embryonic stem<br>cells. | 2             | 9.85145e-7            | 1.16937e-3          | 3.4715                   |
| Set 'Sox2 targets': genes upregulated and identified by<br>ChIP on chip as SOX2 [Gene ID=6657] transcription<br>factor targets in human embryonic stem cells.                                                                   | 3             | 1.36210e-5            | 1.07787e-2          | 2.1341                   |
| Set 'Oct4 targets': genes upregulated and identified by<br>ChIP on chip as OCT4 [Gene ID=5460] transcription<br>factor targets in human embryonic stem cells.                                                                   | 4             | 3.37562e-5            | 2.00343e-2          | 2.5278                   |
| Genes down-regulated in mice with skin specific<br>knockout of RB1 [Gene ID=5925] by Cre-lox.                                                                                                    | 5             | 4.39191e-5            | 2.08528e-2          | 2.3275                   |

# GO Biological process enrichment analysis show that RD\_N region-genes are associated with cell death and apoptosis

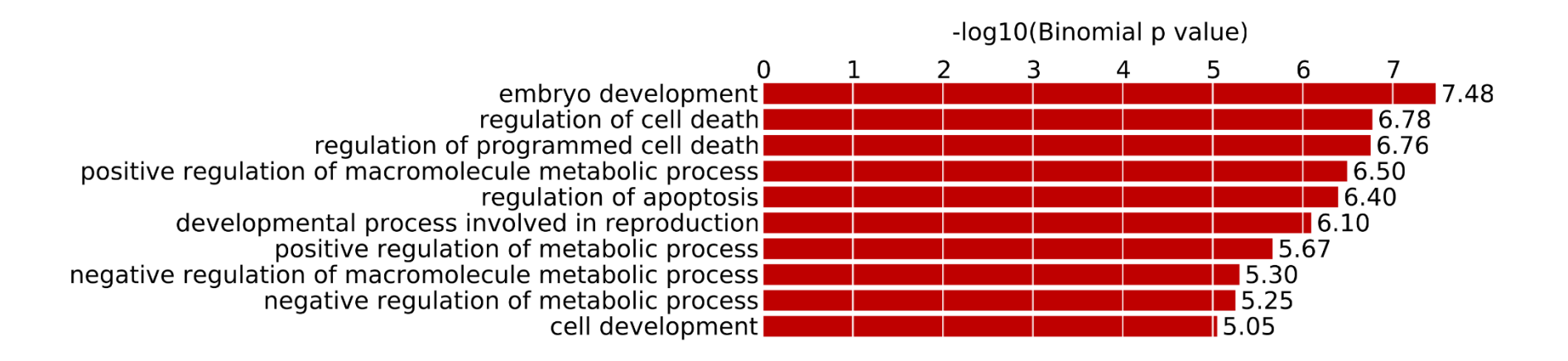

This suggests that CTCF independent RAD21 colocalized with Nanog (RD\_N regions) are involved in regulating genes related to programmed cell death/apoptosis in ESCs and thus help maintain ESCs self-renewal

The following slides will walk you through the process of reproducing the results showed in previous slides.

Additionally there is a short tutorial describing usage of SPARK in Genboree.

http://vimeo.com/48404125

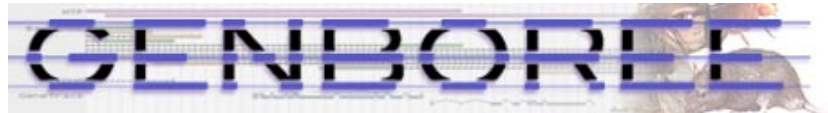

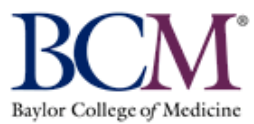

| 1      |                         |                                                                                                    |                                                                                                    | -                                                                                                    | -                                                                                 |                                                               |                                                                                                    |                                                                |              |                    |  |  |
|--------|-------------------------|----------------------------------------------------------------------------------------------------|----------------------------------------------------------------------------------------------------|----------------------------------------------------------------------------------------------------|-----------------------------------------------------------------------------------|---------------------------------------------------------------|----------------------------------------------------------------------------------------------------|----------------------------------------------------------------|--------------|--------------------|--|--|
| 🔅 Syst | em/Network <del>•</del> | Data -                                                                                                   | QC and Pre-processing -                                                                                                    | Geno                                                                                                    | ome • T                                                                           | ranscriptome •                                                | Cistrome -                                                                                            | Epigenome -                                                    | Metagenome - | ●Visualization ▼ H |  |  |
| We     | lcome to                | o the G                                                                                                  | enboree Workbe                                                                                                    | nch!                                                                                                    | [Getting S                                                                        | tarted]                                                       |                                                                                                    |                                                                |              |                    |  |  |
| Data   | a Selector              | ≥ H1hes<br>≥ H1hes<br>≥ H1hes                                                                            | Data Filter: Sele<br>ccctcrsc5510_v0410102<br>cc:Egr1_V0416102<br>cc:FosI1sc183_V0416102<br>cc:Gabp_Pcr1x                                                                                                    | Step 1. <u>Populate "Input Data"</u><br>In "Data Selector"<br>Expand "Epigenome ToolSet Demo Input Data" > "Databases"<br>Expand "Binding Sites Demo" > "Tracks" > "Class: ENCODE – T.f. Binding Site Data"<br>Scroll down till you see tracks begin with "H1hesc:"<br>Drag following five datasets<br>"H1hesc:Ctcfsc5916_V0416102", "H1hesc: Nanogsc33759_V0416102". |                                                                                   |                                                               |                                                                                                    |                                                                |              |                    |  |  |
|        |                         | E H1hes                                                                                                  | c:Gtf2f1_lggrab<br>c:Hdac2sc6296_V0416102                                                                                                    |                                                                                                    | "H1hesc:Pou5f1sc9081_V0416102", "H1hesc:Rad21_V0416102",<br>"H1hesc:Rad21_Iggrab" |                                                               |                                                                                                    |                                                                |              |                    |  |  |
|        |                         | Hines<br>Hines<br>Hines<br>Hines<br>Hines<br>Hines<br>Hines<br>Hines<br>Hines<br>Hines<br>Hines<br>Hines | sc:Jund_Iggrab<br>sc:Jund_V0416102<br>sc:Mafk_Iggrab<br>sc:Mxi1_Iggrab<br>sc:Nanogsc33759_V0416102<br>sc:Nrsf_V0416102<br>sc:Pol0_V0416102<br>sc:Pol24h8_V0416102<br>sc:Pol2_V0416102<br>sc:Pol2_V0416102<br>sc:Pol2_V0416102 | [                                                                                                    | Drag                                                                              | Input D<br>H1<br>H1<br>H1<br>H1<br>H1<br>H1<br>H1<br>H1<br>H1 | ata<br>hesc:Ctcfsc591<br>hesc:Nanogsc3<br>hesc:Pou5f1sc<br>hesc:Rad21_V0<br>hesc:Rad21_lgg<br>Targets | 6_V0416102<br>3759_V0416102<br>9081_V0416102<br>416102<br>Jrab |              | ~                  |  |  |
|        |                         | E H1hes<br>H1hes<br>H1hes<br>H1hes<br>H1hes                                                              | c:Rad21_lggrab<br>c:Rad21_V0416102<br>c:Rfx5200401194_lggrab<br>c:Rxra_V0416102<br>c:Sin3ak20_Pcr1x                                                                                                    |                                                                                                    | ~                                                                                 |                                                               |                                                                                                    |                                                                |              |                    |  |  |

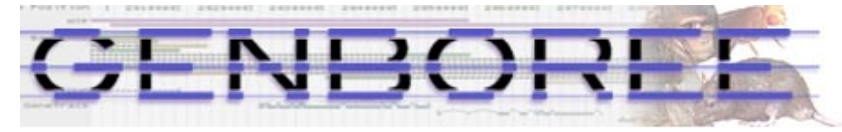

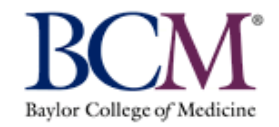

| 🔅 System/Network 🔻 🔲 Data 🔹 🔍 QC and Pre-processing 👻 Gen | ome • Trans    | criptome • Cistrome •         | Epigenome 🔻     | Metagenome 🕶  | Ovisualization ▼ H      |
|-----------------------------------------------------------|----------------|-------------------------------|-----------------|---------------|-------------------------|
| Welcome to the Genboree Workbench!                        | [Getting Start | ed]                           |                 |               |                         |
|                                                           |                |                               |                 |               |                         |
| Data Selector                                             | Stop 2 ADD     | ragion of interact (DO        | <br>Ν           |               |                         |
| Select a filter                                           | In "Data Sele  | region of interest (NO        | <u>1)</u>       |               |                         |
| = H1hesc:Hdac2sc6296V0416102                              | Expand "RO     | Repository" > "Databa         | ases"           |               |                         |
| E H1hesc:Jundiggrab                                       | Expand "RO     | I Repository – hg19" >        | "Tracks" > "Cl  | ass: ENCODE – | T.f. Binding Site Data" |
| E H1hesc:JundV0416102                                     | Scroll down    | till you see tracks begi      | n with "H1hese  | c: "          | Ŭ                       |
| H1hesc:Mafklggrab                                         | Drag followi   |                               |                 |               |                         |
| E H1hesc:MaxUcd                                           | "H1hesc:Rad    | l21lggrab"                    |                 |               |                         |
| E H1hesc:Mxi1lggrab                                       |                |                               |                 |               |                         |
| E H1hesc:Nanogsc33759V0416102                             |                | Input Data                    |                 |               |                         |
| E H1hesc:Nrf1lggrab                                       |                |                               |                 |               |                         |
| E H1hesc:NrsfV0416102                                     |                | T ★ ▲ ▼<br>I=H1nesc:Nanogsc3. | 3759 V0416102   |               |                         |
| E H1hesc:P300V0416102                                     |                | E H1hesc:Pou5f1sc9            | 081 V0416102    |               | ^                       |
| H1nesc:P0/241640410102                                    |                | E H1hesc:Rad21 V04            | 416102          |               |                         |
| - H1besc:Pou5f1sc9081V0416102                             | Drag           | 🚬 🗄 H1hesc:Rad21lggr          | ab              |               |                         |
| = H1hesc:Rad21lggrab                                      |                | E H1hesc:Rad21_lgg            | rab             |               | <b>v</b>                |
| E H1hesc:Rad21V0416102                                    |                |                               |                 |               |                         |
| E H1hesc:Rfx5200401194lggrab                              |                | Output Targets                |                 |               |                         |
| E H1hesc:RxraV0416102                                     |                | ± ∓ X 🛷                       |                 |               |                         |
| E H1hesc:Sin3ak20Pcr1x                                    |                | Genboreellser da              | tabase          |               |                         |
| E H1hesc:Sin3anb6001263lggrab                             |                | Genoorceoser_u                | rubdou          |               |                         |
| E H1hesc:Six5Pcr1x                                        |                |                               |                 |               |                         |
| E H1hesc:Sp1Pcr1x                                         |                | Step 3. Drag your             | database (i.e.' | 'GenboreeUser | database") to           |
| E H1hesc:Sp2V0422111                                      | ~              | "Output Targets"              |                 |               | - ,                     |

Data dragged in "Input Data" earlier (slide 15) were high density tracks – dataset with scores Now we dragged region of interests (ROIs) which are BED files

BED file info - http://genome.ucsc.edu/FAQ/FAQformat.html

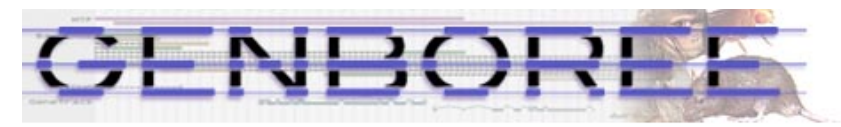

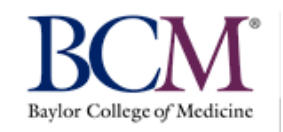

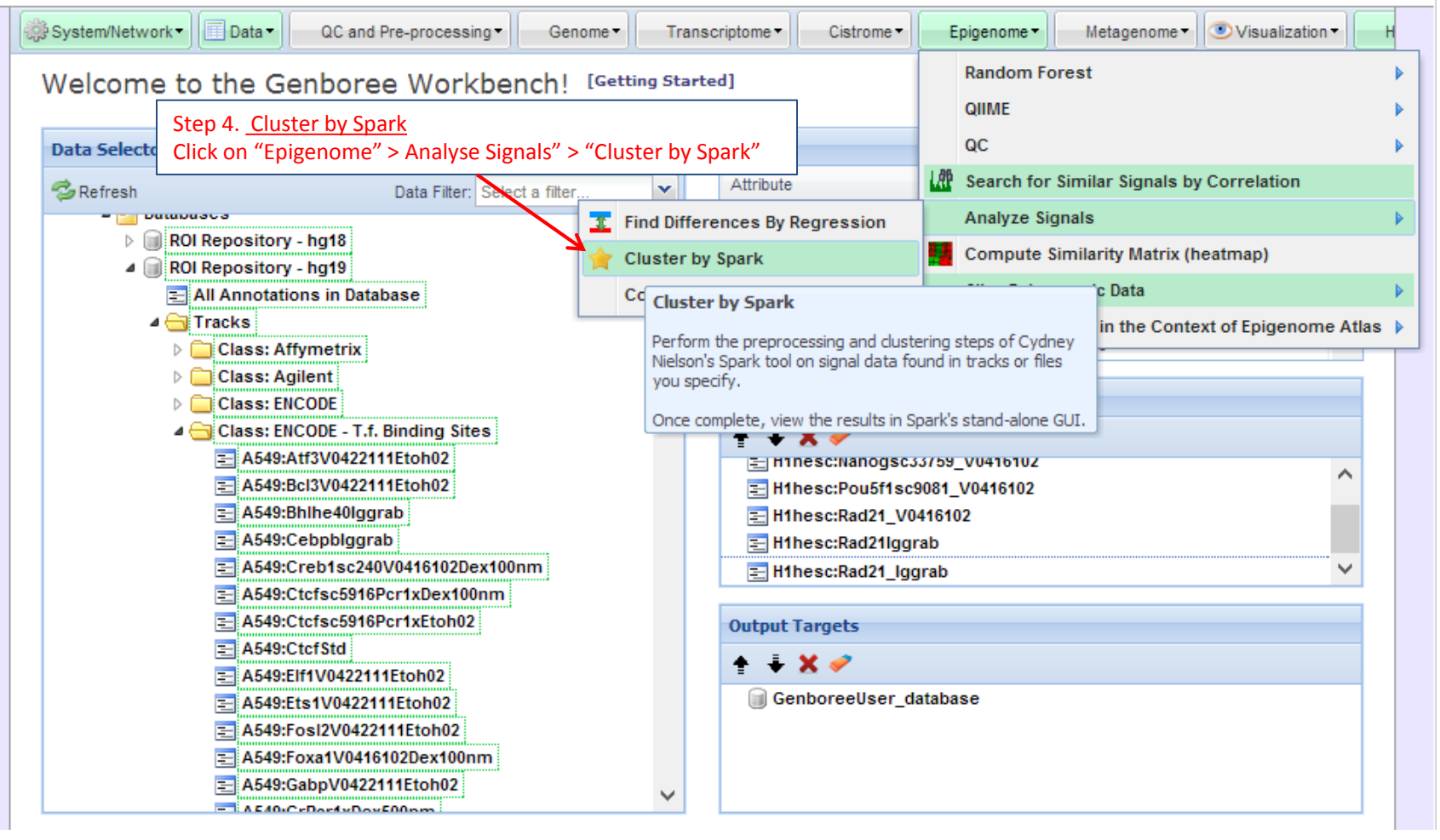

| ± 1001 Overview                           |                                                                                                    |                                                                                                    |   |                                                              |
|-------------------------------------------|----------------------------------------------------------------------------------------------------|----------------------------------------------------------------------------------------------------|---|--------------------------------------------------------------|
|                                           |                                                                                                    |                                                                                                    |   |                                                              |
| Data<br>Tracks/Files                      | H1hesc:Ctcfsc5916_V0416102                                                                                                    | Group: Epigenome ToolSet Demo<br>Input Data,                                                                   |   |                                                              |
| indexs, mes.                              | H1hesc:Nanogsc33759_V041610                                                                                                    | Database: Binding Sites Demo<br>2 Group: Epigenome ToolSet Demo<br>Input Data,<br>Database, Binding Sites Demo |   |                                                              |
|                                           | H1hesc:Pou5f1sc9081_V0416102                                                                                                    | Group: Epigenome ToolSet Demo<br>Input Data,<br>Database: Binding Sites Demo                                   |   |                                                              |
|                                           | H1hesc:Rad21_V0416102                                                                                                    | Group: Epigenome ToolSet Demo<br>Input Data,<br>Database: Binding Sites Demo                                   |   |                                                              |
|                                           | H1hesc:Rad21Iggrab                                                                                                    | Group: ROI Repository,<br>Database: ROI Repository - hg19                                                      |   |                                                              |
|                                           | H1hesc:Rad21_Iggrab                                                                                                    | Group: Epigenome ToolSet Demo<br>Input Data,<br>Database: Binding Sites Demo                                   |   |                                                              |
| Output Data                               | base:                                                                                                    |                                                                                                    |   |                                                              |
| Database:                                 | GenboreeUser_database Gr                                                                                                    | oup: GenboreeUser_group                                                                                        |   |                                                              |
| Spark Analys                              | sis Settings                                                                                                    |                                                                                                    |   |                                                              |
| Analysis M                                | lame Rad21_H1                                                                                                    | <                                                                                                    | _ | Step 5. Type in the Analysis Name "Rad21_H                   |
| Select ROI                                | Frack H1hesc:Nanogsc33759_V04161<br>H1hesc:Pou5f1sc9081_V041610                                                                                                    | 02                                                                                                    |   |                                                              |
|                                           | H1hesc:Rad21_Uggrab<br>H1hesc:Rad21_V0416102<br>H1hesc:Rad21lggrab                                                                                                    | <b>~</b> ~                                                                                                    |   | Step 6. In Select ROI Track click on<br>"H1besc:Bad21lggrab" |
| Region                                    | Label MyROIs                                                                                                    |                                                                                                    |   | DO NOT Select "H1hesc:Rad21_Iggrab" this i                   |
| Statistics                                | Type global 🗸                                                                                                    |                                                                                                    |   | score track not ROI                                          |
| # of Clu                                  | sters 3                                                                                                    |                                                                                                    |   |                                                              |
|                                           | Bins: 20                                                                                                    |                                                                                                    |   |                                                              |
| # OT                                      | olors:                                                                                                    |                                                                                                    |   |                                                              |
| # of<br>Data Track Co                     | These: Ctofso5916 V0416102                                                                                                    | 1                                                                                                    |   |                                                              |
| # of<br>Data Track Co                     | Inesc. Ctclsc3510_V0410102 Diue                                                                                                    |                                                                                                    |   |                                                              |
| # or<br>Data Track Co<br>H<br>Hihe        | sc:Nanogsc33759_V0416102                                                                                                    |                                                                                                    |   |                                                              |
| # or<br>Data Track Co<br>H<br>H1he<br>H1h | esc:Pou5f1sc9081_V0416102 blue v                                                                                                    | ]                                                                                                    |   |                                                              |
| ₩ or<br>Data Track Co<br>H<br>H1he<br>H1h | sc:Nanogsc33759_V0416102 blue v<br>esc:Pou5f1sc9081_V0416102 blue v<br>H1hesc:Rad21_Iggrab blue v                                                                                                    | ]<br>]<br>]                                                                                                    |   |                                                              |
| ₩ or<br>Data Track Co<br>H<br>H1he<br>H1h | sc:Nanogsc33759_V0416102 blue v<br>esc:Pou5f1sc9081_V0416102 blue v<br>H1hesc:Rad21_Iggrab blue v<br>H1hesc:Rad21_V0416102 blue v                                                                      |                                                                                                    |   |                                                              |
| # or<br>Data Track Co<br>H<br>H1he<br>H1h | Anesci Citasci Sito_V0416102 blue v<br>esc:Nanogsc33759_V0416102 blue v<br>esc:Pou5f1sc9081_V0416102 blue v<br>H1hesc:Rad21_Iggrab blue v<br>H1hesc:Rad21_V0416102 blue v<br>H1hesc:Rad21Iggrab blue v |                                                                                                    |   |                                                              |

#### You will see the message below upon successful submission of your SPARK job:

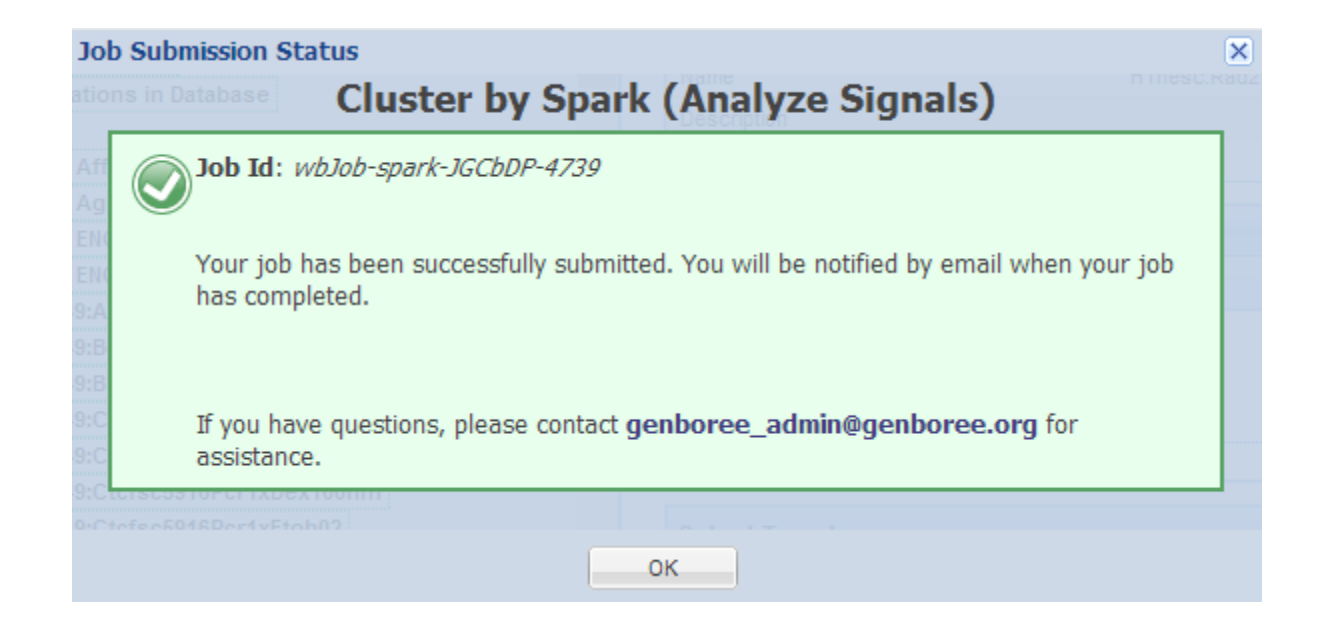

### You will receive an email with the following message when your job is finished:

Your Spark job completed successfully.

| Job Summary:                                                        |                                                                 |
|---------------------------------------------------------------------|-----------------------------------------------------------------|
| JobID - wbJob-spark-KMq1HG-5703                                     |                                                                 |
| Analysis Name - Rad21_H1                                            |                                                                 |
| Inputs:                                                             |                                                                 |
| # of Data Tracks - 5                                                |                                                                 |
| ROI Track - H1hesc:Rad21lggrab                                      |                                                                 |
| Outputs:                                                            |                                                                 |
| Output DB - Dummy                                                   |                                                                 |
| Output Host - genboree.org                                          |                                                                 |
| Settings:                                                           |                                                                 |
| k - 3                                                               |                                                                 |
| normType - exp                                                      |                                                                 |
| numBins - 20                                                        |                                                                 |
| regionLabel -                                                       |                                                                 |
| statsType - global                                                  |                                                                 |
| Additional Info:                                                    |                                                                 |
| To view your results in the Spark GUI:                              |                                                                 |
| (a) download and unzip the results archive and then                 |                                                                 |
| (b) launch Spark via Java Web Start and open the analysis folder.   |                                                                 |
| Spark Java Web Start Link:                                          |                                                                 |
| http://www.bcgsc.ca/downloads/spark/current/start.jnlp              | Step 8. Click on the link to Download SPARK GUI.                |
|                                                                     | Make sure your Java is updated                                  |
| - The Genboree Team                                                 |                                                                 |
|                                                                     |                                                                 |
| Result File Location in the Genboree Workbench:                     |                                                                 |
| (Direct links to files are at the end of this email)                |                                                                 |
| Host: genboree.org                                                  |                                                                 |
| Grp: vamin_group                                                    |                                                                 |
| Db: Dummy                                                           |                                                                 |
| Files Area:                                                         |                                                                 |
| * Spark - Results/                                                  |                                                                 |
| * Rad21_H1/                                                         |                                                                 |
| * ./Rad21_H1.zip                                                    | Step 9 Click on the link to Download "Rad21 H1 zin" folder      |
|                                                                     | and extract all to designated location in your computer         |
| Result File URLs (click or paste in browser to access file):        |                                                                 |
| FILE: Rad21_H1.zip                                                  |                                                                 |
|                                                                     |                                                                 |
| http://genboree.org/java-bin/apiCaller.jsp?rsrcPath=http%3A%2F%2Fge | nboree.org%2FREST%2Fv1%2Fgrp%2Fvamin_group%2Fdb%2FDummy%2Ffile% |

2FSpark%2520-%2520Results%2FRad21 H1%2FRad21 H1.zip%2Fdata%3F&fileDownload=true&promptForLogin=true&errorFormal=html

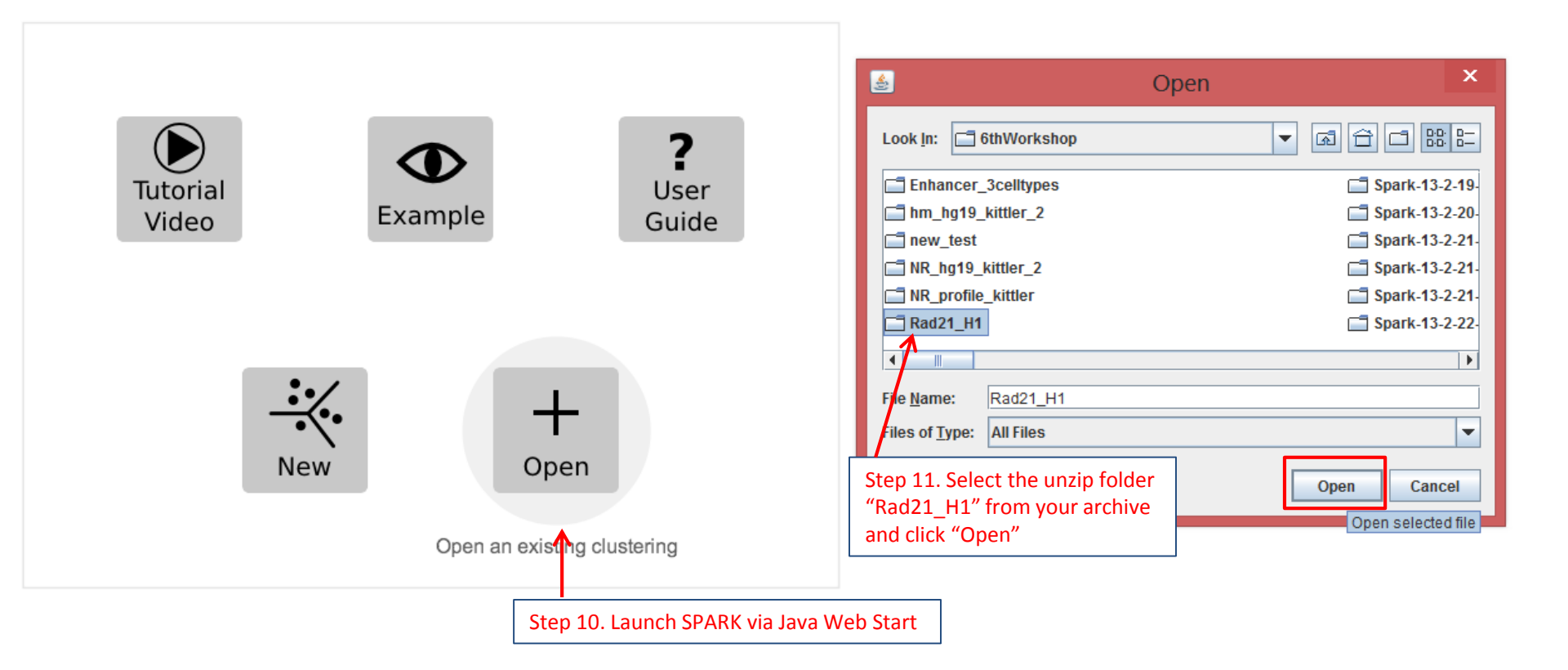

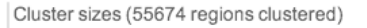

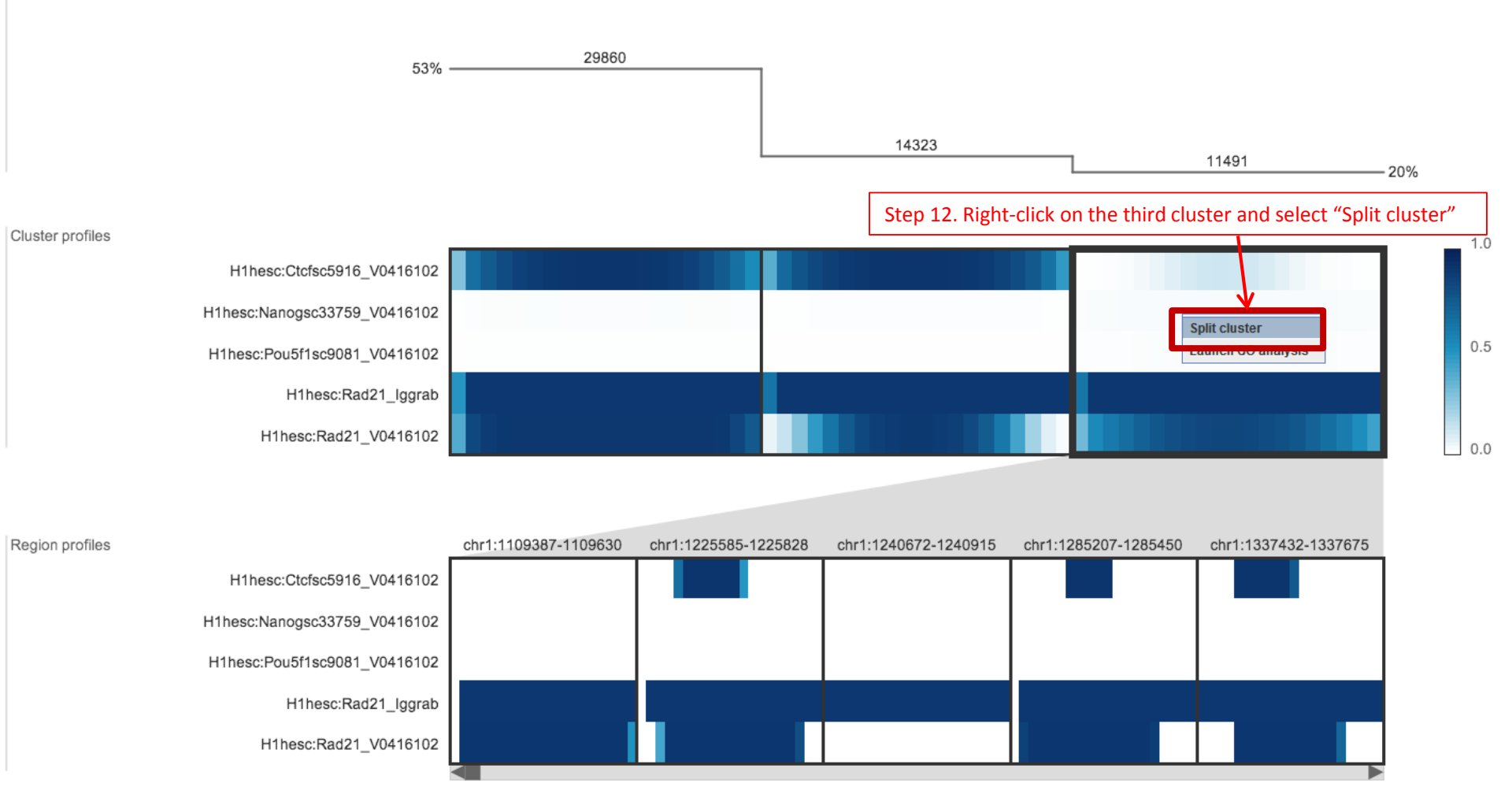

This allows you to visualize CTCF independent RAD21 binding sites co-localized with NANOG and POU5F1 (OCT4) regions

## Here are steps to obtain CTCF independent RAD21 binding sites co-localized with NANOG and POU5F1 (OCT4) regions as bed file

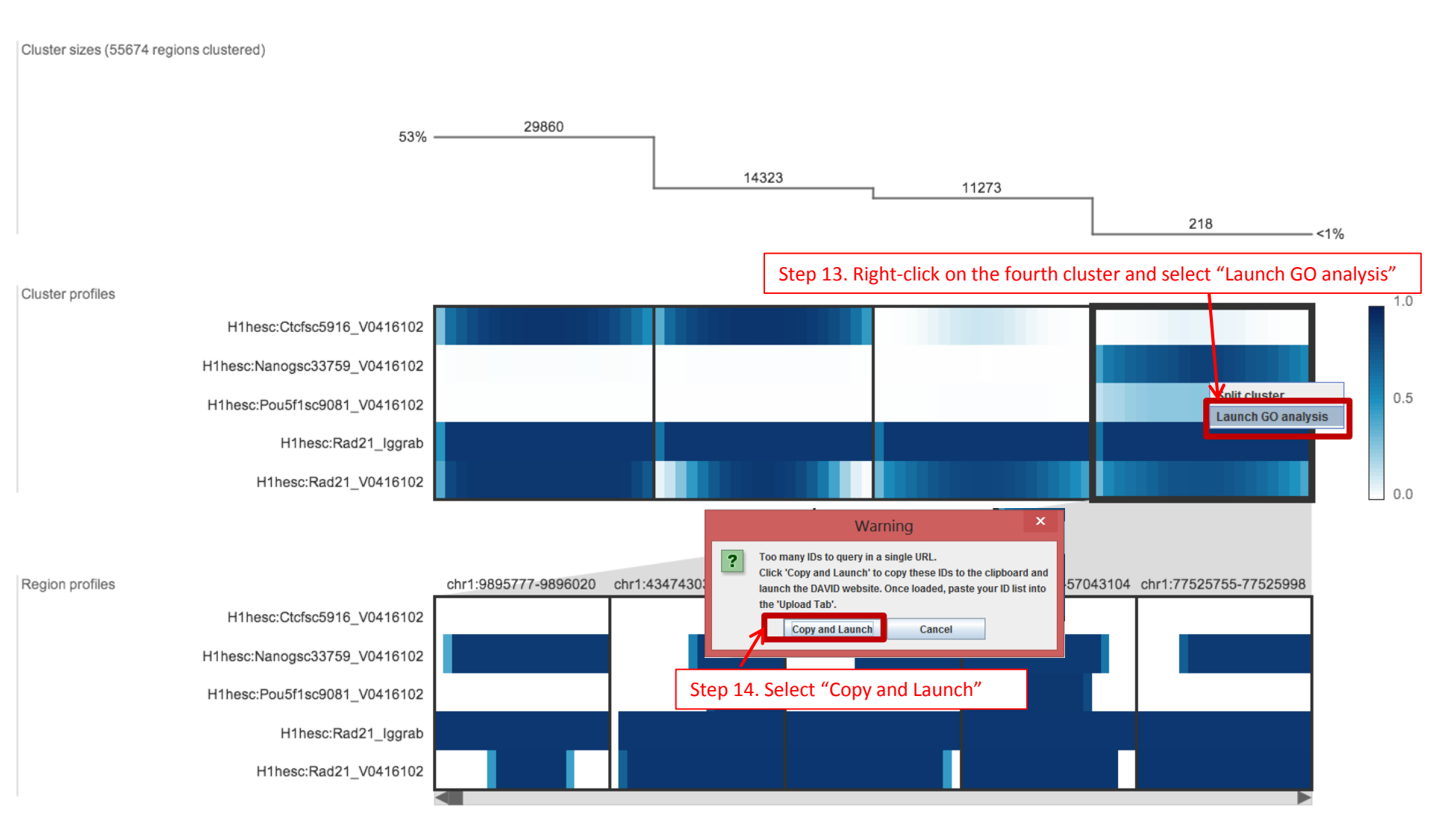

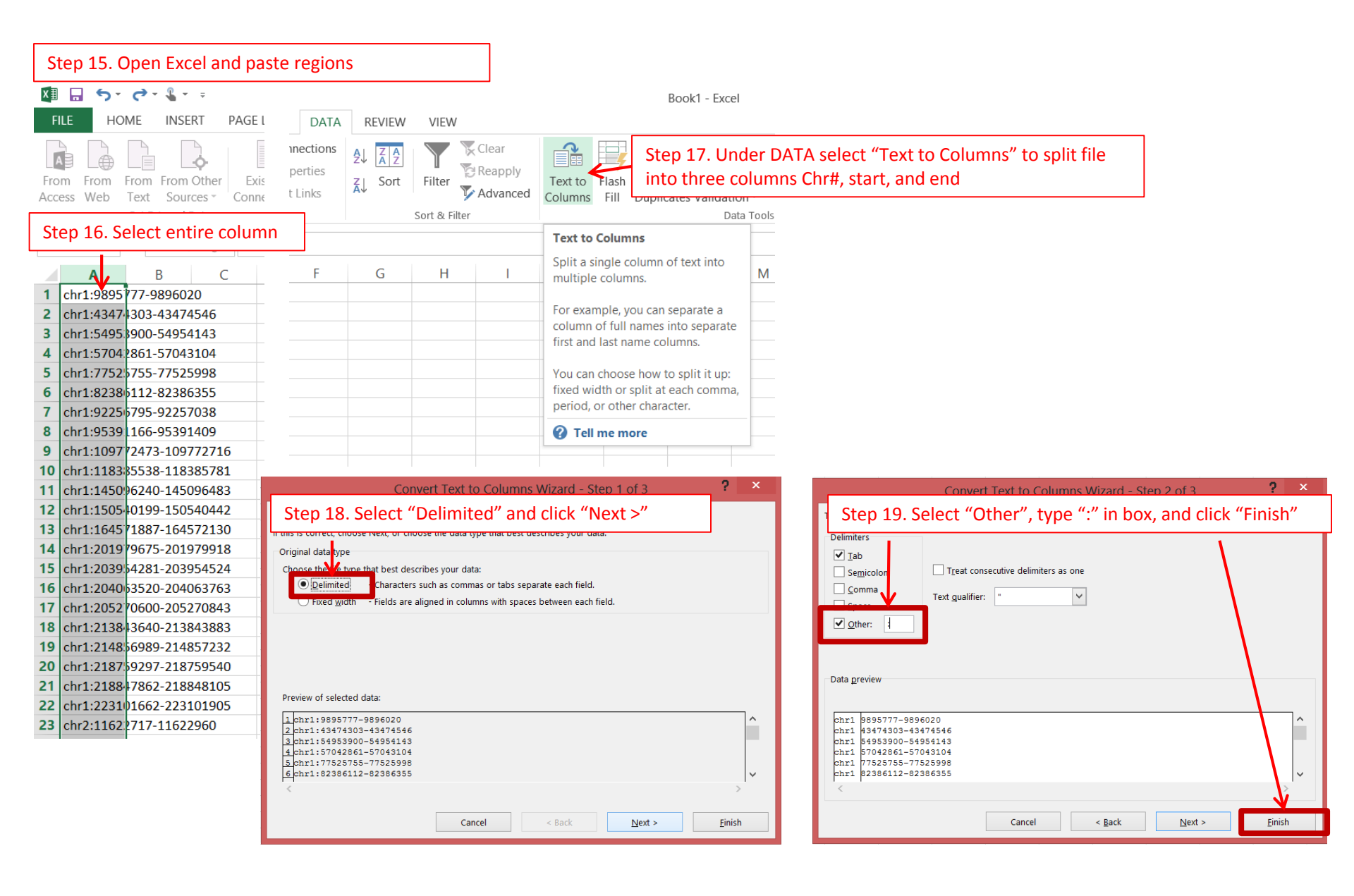

| x≣  | <b>.</b> 5        | - 6- 8-                | Ŧ              |                                                 |                            |                 |                              | Book1 - Exce                                     | el                    |                                                           |
|-----|-------------------|------------------------|----------------|-------------------------------------------------|----------------------------|-----------------|------------------------------|--------------------------------------------------|-----------------------|-----------------------------------------------------------|
| FI  | LE H              | OME INSE               | RT PAGE LAY    | DATA                                            | REVIEW                     | VIEW            |                              |                                                  |                       |                                                           |
| Fro | m From<br>ess Web | From From<br>Text Sour | Other<br>ces • | nections<br>perties<br>t Links                  | AJ Z A<br>A Z<br>ZJ Sort   | Filter          | Clear<br>Reapply<br>Advanced | Text to<br>Columns<br>Fill<br>Duplicates Validat | nder<br>a Co<br>ion • | DATA select "Text to Columns"                             |
|     | Step 2            | 0. Select e            | entire column  | to split star                                   | t and en                   | d sites         |                              | Text to Columns                                  |                       | -                                                         |
| B1  |                   |                        | Jx 56551       |                                                 | C                          |                 |                              | Split a single column of text into               |                       | -                                                         |
|     | А                 | ₩в                     | C              | F                                               | G                          | Н               |                              | multiple columns.                                | M                     |                                                           |
| 1   | chr1              | 9895777-9              | 896020         |                                                 |                            |                 |                              | For example, you can separate a                  |                       |                                                           |
| 2   | chr1              | 43474303               | 43474546       |                                                 |                            |                 |                              | column of full names into separate               | e                     |                                                           |
| 3   | chr1              | 54953900-              | 54954143       |                                                 |                            |                 |                              | first and last name columns.                     |                       |                                                           |
| 4   | chr1              | 57042861               | 57043104       |                                                 |                            |                 |                              | You can chaosa how to colit it up                |                       |                                                           |
| 5   | chr1              | 77525755-              | 77525998       |                                                 |                            |                 |                              | fixed width or split at each comma               | a.                    |                                                           |
| 6   | chr1              | 82386112-              | 82386355       |                                                 |                            |                 |                              | period, or other character.                      |                       |                                                           |
| 7   | chr1              | 92256795-              | 92257038       |                                                 |                            |                 |                              | A Tell me more                                   | _                     |                                                           |
| 8   | chr1              | 95391166-              | 95391409       |                                                 |                            |                 |                              |                                                  |                       |                                                           |
| 9   | chr1              | 109772473              | -109772716     |                                                 |                            |                 |                              |                                                  |                       | ·                                                         |
| 10  | chr1              | 118385538              | -118385781     | 61 22                                           | <u> </u>                   | - I' 'I         | 1// 1                        | ?                                                | ×                     | Convert Text to Columns Wizard - Step 2 of 3 ?            |
| 11  | chr1              | 145096240              | -145096483     | Step 22.                                        | Select "I                  | Delimite        | ed" and o                    | click "Next >"                                   |                       | Step 23, Select "Other", type "-", and click "Finish"     |
| 12  | chr1              | 150540199              | -150540442     | If this is correct, cho                         | ose Next, or choo          | se the data typ | oe that best descr           | ibes your data.                                  |                       | Delimiters                                                |
| 13  | chr1              | 16457188               | -164572130     | Original data type                              |                            |                 |                              |                                                  |                       | V Iab                                                     |
| 14  | chr1              | 20197967               | -201979918     | Change the file to                              | ne that best descr         | ibes your data: | :                            |                                                  |                       | Semicolon Treat consecutive delimiters as one             |
| 15  | chr1              | 20395428:              | -203954524     | Delimited                                       | - Characters s             | such as comma   | s or tabs separat            | e each field.                                    |                       | Comma Text gualifier:                                     |
| 16  | chr1              | 204063520              | -204063763     |                                                 | ii - rielus are ai         | igned in colum  | ns with spaces be            | tween each neid.                                 |                       | Space                                                     |
| 17  | chr1              | 205270600              | -205270843     |                                                 |                            |                 |                              |                                                  |                       |                                                           |
| 18  | chr1              | 213843640              | -213843883     |                                                 |                            |                 |                              |                                                  |                       |                                                           |
| 19  | chr1              | 21485698               | -214857232     |                                                 |                            |                 |                              |                                                  |                       | Data preview                                              |
| 20  | chr1              | 21875929               | -218759540     | Preview of selecte                              | d data:                    |                 |                              |                                                  |                       |                                                           |
| 21  | chr1              | 21884786               | -218848105     | 19895777-989                                    | 6020                       |                 |                              |                                                  | ~                     | 9895777 9896020                                           |
| 22  | chr1              | 22310166               | -223101905     | 2 43474303-43<br>3 54953900-54                  | 474546<br>954143           |                 |                              |                                                  |                       | 13474303 13474546<br>54953900 54954143                    |
| 23  | chr2              | 11622717-              | 11622960       | 4 57042861-57<br>5 77525755-77<br>6 82386112-82 | 043104<br>525998<br>386355 |                 |                              |                                                  | ~                     | 57042861 57043104<br>7752575 77525998<br>2386112 22386355 |
|     |                   |                        |                | <                                               |                            |                 |                              | >                                                |                       |                                                           |
|     |                   |                        |                |                                                 |                            | Canc            | el                           | < Back <u>N</u> ext > <u>F</u> inish             |                       | Cancel < <u>B</u> ack <u>N</u> ext > <u>F</u> inish       |

Â

 $\sim$ 

| X≣  | <u>ה</u> לי       | C - 📲 -                                       | Ŧ                   |
|-----|-------------------|-----------------------------------------------|---------------------|
| F   | ILE HO            | ME INSER                                      | T PAGE LAYOUT       |
| Fro | m From<br>ess Web | From From O<br>Text Source<br>Get External Da | ther<br>es •<br>tta |
| A1  | -                 | : × 🗸                                         | fx chr1             |
|     | Α                 | В                                             | С                   |
| 1   | chr1              | 9895777                                       | 9896020             |
| 2   | chr1              | 43474303                                      | 43474546            |
| 3   | chr1              | 54953900                                      | 54954143            |
| 4   | chr1              | 57042861                                      | 57043104            |
| 5   | chr1              | 77525755                                      | 77525998            |
| 6   | chr1              | 82386112                                      | 82386355            |
| 7   | chr1              | 92256795                                      | 92257038            |
| 8   | chr1              | 95391166                                      | 95391409            |
| 9   | chr1              | 109772473                                     | 109772716           |
| 10  | chr1              | 118385538                                     | 118385781           |
| 11  | chr1              | 145096240                                     | 145096483           |
| 12  | chr1              | 150540199                                     | 150540442           |
| 13  | chr1              | 164571887                                     | 164572130           |
| 14  | chr1              | 201979675                                     | 201979918           |
| 15  | chr1              | 203954281                                     | 203954524           |
| 16  | chr1              | 204063520                                     | 204063763           |
| 17  | chr1              | 205270600                                     | 205270843           |
| 18  | chr1              | 213843640                                     | 213843883           |
| 19  | chr1              | 214856989                                     | 214857232           |
| 20  | chr1              | 218759297                                     | 218759540           |
| 21  | chr1              | 218847862                                     | 218848105           |
| 22  | chr1              | 223101662                                     | 223101905           |
| 23  | chr2              | 11622717                                      | 11622960            |

Step 24. This will generate three columns – Chr#, Start position, and End position which are minimum requirement for generating bed file.

Save the file as Text (Tab delimited) (\*.txt)

Do make sure that column B and C are numbers and not scientific or other format.

Next we want to upload file in Genboree

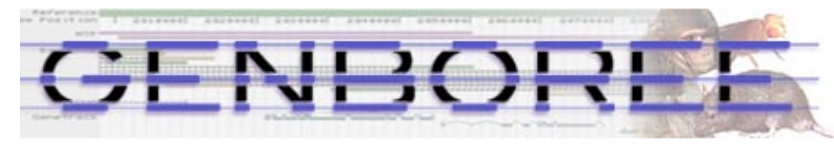

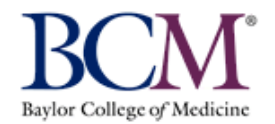

| 🔅 System/Network 🔹 🔲 Data 🔪 🗌 QC and Pre-processi                                                        | g • Genome • Cistrome • Epigenome •                                                                                 | Metagenome  Visualization  H                     |
|----------------------------------------------------------------------------------------------------|----------------------------------------------------------------------------------------------------|--------------------------------------------------|
| Welcome to                                                                                               | Dench! [Getting Started]                                                                                            |                                                  |
| Data Selector Entrypoints                                                                                | Step 26. <u>Upload Track Annotations</u><br>Click on "Data" > "Tracks" > "Import" > "Upload Tra                     | ack Annotations"                                 |
| Refresh     Image Projects     Projects                                                                  | Select a filter Group                                                                                               | GenboreeUser_group                               |
| ▷ ♣ Atlas Too<br>▷ ♣ EDACC Samples & Sample Sets ▷ Tracks                                                | Role                                                                                                    | administrator GenboreeUser_database              |
| Arrow Epigenome ToolSet Demo Input Data                                                                  | Utilities V Z Track Metadata                                                                                        | Template for Human Genome,<br>UCSC Build Hg19    |
| A BenboreeUser_group                                                                                     | Upload Track Annotations                                                                                            |                                                  |
| GenboreeUser_database Projects                                                                           | Import track data into a Genboree database.                                                                         |                                                  |
| Barrian GMT_Tutorial     Barrian GMT_Tutorial     Barrian Mill_Lab     Barrian Mill_Cab     Barrian Comp | In "Data Selector" expand ("double click") on<br>-Expand "Databases"<br>-Drag your database (i.e. "GenboreeUser_dat | a your user group<br>abase") to "Output Targets" |
| Bolic     Bolic     Bolic     All Repository     Bolic     Atlases                                       | Drag<br>Output Targets                                                                                              |                                                  |
| ⊳ 🚁 vamin_group                                                                                          | GenboreeUser_database                                                                                               |                                                  |
|                                                                                                    |                                                                                                    |                                                  |

| Tool Settings                            | ×                                                                                                    |
|------------------------------------------|----------------------------------------------------------------------------------------------------|
| Uploa                                    | d Track Annotations                                                                                                    |
| Tool Overview Input Data: Data File: n/a | Step 27. Check the "Output Location" is correct<br>Click "Choose File" and upload bed file that was generated<br>Select "Input Format" as "Bed"<br>Specify "Track Class" name. Here its specified as "SPARK"<br>Specify "Track Name". Here its specified as "ESCs:Rad21_Nanog" |
| Output Location:                         | Keep everything else as default and click on "Submit"                                                                                                    |
| Database: Genboi                         | reeUser_database Group: GenboreeUser_group                                                                                                    |
| Settings                                 |                                                                                                    |
| Select File                              | Choose File Rad21_Nanoendent.txt                                                                                                    |
| Input Format                             | Bed 🗸                                                                                                    |
| Track Class                              | SPARK                                                                                                    |
| Track Name                               | ESCs : Rad21_Nanog                                                                                                    |
|                                          | Skip non-assembly chromosomes                                                                                                    |
|                                          | • 0 based and half open • 1 based and fully closed                                                                                                    |
|                                          | Submit Cancel                                                                                                    |

You will see the message upon successful submission of your job

You will receive an email when your job is finished

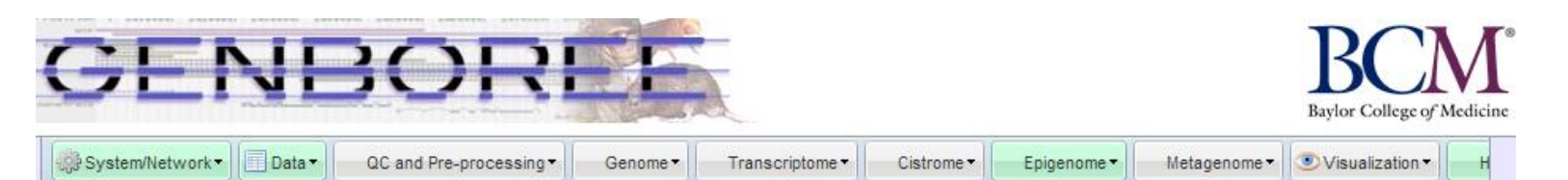

| Refresh                                                                                                    | Data Filter: Select a filter.                        | Step 28. Pouplate "Input Data"                                                                                                    |
|----------------------------------------------------------------------------------------------------|------------------------------------------------------|----------------------------------------------------------------------------------------------------|
| <ul> <li>➡ H1:H3K4me3</li> <li>➡ H1:H3K4me3</li> <li>➡ H1:H3K4me3</li> <li>➡ H1:H3K46ac0</li> <li>➡ H1:H3K56ac1</li> <li>➡ H1:H3K79me1</li> <li>➡ H1:H3K79me1</li> <li>➡ H1:H3K79me1</li> <li>➡ H1:H3K79me2</li> <li>➡ H1:H3K79me2</li> <li>➡ H1:H3K79me2</li> <li>➡ H1:H3K79me2</li> <li>➡ H1:H3K79me2</li> <li>➡ H1:H3K79me2</li> <li>➡ H1:H3K79me2</li> </ul> | 98<br>A<br>C<br>D<br>1<br>73<br>82<br>92<br>04<br>80 | In "Data Selector"<br>Expand "Epigenomics Roadmap Repository" > "Databases"<br>Expand "Release 8 Repository" > "Tracks" > "Class: High Density Score Data"<br>Scroll down till you see tracks begin with "H1:"<br>Drag following five histone modification tracks<br>"H1:H3K4me1 29", "H1: H3K36me3 60", "H1:H3K27me3 23", "H1:H3K9me3 18"<br>"H1:H3K4me3 38" |
| <ul> <li>➡ H1:H3K9ac 26</li> <li>➡ H1:H3K9ac 40</li> <li>➡ H1:H3K9ac 62</li> <li>➡ H1:H3K9ac 68</li> <li>➡ H1:H3K9ac A</li> <li>➡ H1:H3K9ac 3</li> <li>➡ H1:H3K9me3</li> </ul>                                                                                                    | Drag<br>25                                           | ag<br>= H1:H3K4me1 29<br>= H1:H3K4me3 38<br>= H1:H3K36me3 60<br>= H1:H3K27me3 23<br>= H1:H3K9me3 18                                                                                                    |
| <ul> <li>GenboreeUser_group</li> <li>Databases</li> <li>GenboreeUser_databases</li> <li>All Annotations in I</li> <li>Tracks</li> <li>Class: Class</li> <li>Class: Gene</li> <li>Class: High Den</li> <li>Class: Marker</li> </ul>                                                                                                    | ase<br>Database Drag<br>sity Score Data              | Output Targets                                                                                                    |
| Class: Sequenc Class: SPARK ESCs:Rad21                                                                                                    | e Nanog e                                            | Step 30. Drag your database (i.e. "GenboreeUser_database") to "Out<br>Targets"                                                                                                    |

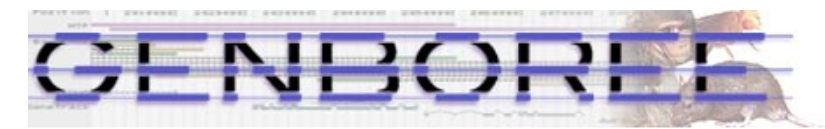

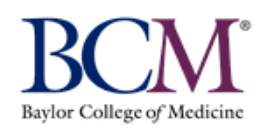

| System/Network▼     Data▼     QC and Pre-processing▼                                                                                                    | Genome •               | Transcriptome -                                                                       | Cistrome -                                                    | Epigenome 🕶                                                        | Metagenome 🕶                | ● Visualization ▼ H     |  |  |  |
|----------------------------------------------------------------------------------------------------|------------------------|---------------------------------------------------------------------------------------|---------------------------------------------------------------|--------------------------------------------------------------------|-----------------------------|-------------------------|--|--|--|
| Data Selector       Step 31. Cluster by Spark         Click on "Epigenome" > Analyse Signal                                                                    | h! [Gett<br>als" > "Cl | ing Started]<br>uster by Spark"                                                       |                                                               | Random Fo<br>QIIME<br>QC<br>Search for                             | orest<br>Similar Signals by | ♪<br>♪<br>/ Correlation |  |  |  |
|                                                                                                    | F                      | ind Differences By I                                                                  | Regression                                                    | Analyze Sig                                                        | gnals                       | ►                       |  |  |  |
| ▷ Atlas Tools Access                                                                                                    | 4                      | Cluster by Spark                                                                      |                                                               | Compute 9                                                          | Similarity Matrix (h        | eatmap)                 |  |  |  |
| EDACC Environme Informatics Workshop (May 2012)                                                                                                    |                        | Cluster by Spark                                                                      |                                                               |                                                                    | nic Data                    | ►                       |  |  |  |
| <ul> <li>Epigenome ToolSet Demo Input Data</li> <li>Epigenomics Roadmap Repository</li> <li>Databases</li> <li>Projects</li> <li>GenboreeUser group</li> </ul> |                        | Perform the preproce<br>Nielson's Spark tool o<br>you specify.<br>Once complete, view | essing and cluster<br>n signal data fou<br>the results in Spa | ing steps of Cydne<br>nd in tracks or files<br>ark's stand-alone G | ext of Epigenome Atlas      |                         |  |  |  |
| ⊿ 🚰 Databases                                                                                                    |                        | E H1                                                                                  | :H3K4me1 29                                                   |                                                                    |                             | ^                       |  |  |  |
| ▲                                                                                                    |                        |                                                                                       | :H3K4me3 38                                                   |                                                                    |                             |                         |  |  |  |
| E All Annotations in Database                                                                                                    |                        | = H1:H3K27me3 23                                                                      |                                                               |                                                                    |                             |                         |  |  |  |
| D Class: Class                                                                                                    |                        |                                                                                       | :H3K9me3 18                                                   |                                                                    |                             | ×                       |  |  |  |
| ▷ ☐ Class: Gene ▷ ☐ Class: High Density Score Data ▷ ☐ Class: Marker                                                                                           |                        | Output                                                                                | Targets 💉                                                     |                                                                    |                             |                         |  |  |  |
| <ul> <li>Class: Sequence</li> <li>Class: SPARK</li> <li>ESCs:Rad21_Nanog</li> </ul>                                                                            |                        | iii Ge                                                                                | nboreeUser_d                                                  | atabase                                                            |                             |                         |  |  |  |
| <ul> <li>Lists &amp; Selections</li> <li>Sample Sets</li> </ul>                                                                                                |                        | ~                                                                                     |                                                               |                                                                    |                             |                         |  |  |  |

| stool Overview                                                                                                    | Cl                    | uster by Spark (A                                 | nalyze Signals)                                                                                               | 8 ^ |   |                                                         |
|----------------------------------------------------------------------------------------------------|-----------------------|---------------------------------------------------|----------------------------------------------------------------------------------------------------|-----|---|---------------------------------------------------------|
| Data<br>Tracks/Files:       H1:H3K4me1 29<br>Bepository.<br>Database: Release 8 Repository<br>Group: Epigenomics Roadmap<br>Repository.<br>Database: Release 8 Repository<br>Database: Release 8 Repository<br>Batabase: Release 8 Repository<br>ESCs:Rad21_Nanog         H1:H3K27me3 23<br>Forup: Epigenomics Roadmap<br>Repository.<br>Database: Release 8 Repository<br>ESCs:Rad21_Nanog       Step 32. Type in the Analysis Name<br>"Rad21_Nanog_H1_Epigenome"         Stabase: Release 8 Repository<br>Batabase: Release 8 Repository<br>Database: Release 8 Repository<br>Batabase: Release 8 Repository<br>Database: Release 8 Repository<br>Batabase: Release 8 Repository         Step 31. Type in the Analysis Name<br>"Rad21_Nanog_H1_Epigenome"         Step 32. Type in the Analysis Name<br>"Rad21_Nanog_H1_Epigenome"         Step 33. In Select ROI Track<br>Batabase: Database: Database: Database: Release 8 Repository<br>Database: Database: Database: Database: Release 8 Repository<br>Database: Database: Database: Release 8 Repository<br>Database: Select ROI Track<br>Batabase: Database: Database: Database: Release 8 Repository<br>Database: Database: Database: Database: Release 8 Repository<br>Database: Database: Database: Release 8 Repository<br>Database: Database: Release 8 Repository<br>Database: Database: Release 8 Repository<br>Database: Database: Release 8 Repository<br>Database: Database: Release 8 Repository<br>Database: Database: Release 8 Repository<br>Step 34. In # of Clusters, type "2"         Step 34. In # of Clusters, type "2"         Step 35. Click on "Submit"                                                                                                    | Tool Overview         |                                                   |                                                                                                    |     | 7 |                                                         |
| Data         Data         Tracks/Files:         H1:H3K4me3 38         Group: Epignomics Roadmap<br>Repository:         Databases:         M1:H3K4me3 38         Group: Epignomics Roadmap<br>Repository:         H1:H3K3me3 60         Group: Epignomics Roadmap<br>Repository:         H1:H3K27me3 23         Group: Epignomics Roadmap<br>Repository:         Database:         Batabase:         Batabase:         Repository:         Batabase:         Batabase:         Batabase:         Batabase:         Batabase:         Batabase:         Batabase:         Group: Epignomics Roadmap<br>Repository:         Batabase:         Batabase:         Batabase:         Group: Epignomics Roadmap<br>Repository:         Database:         Group: GenboreeUser_group         Database:         Select ROI Track         Select ROI Track         Select ROI Track         Select ROI Track         Statistics Type         global         e of Clusters         global         H1:H3K4Mme1 28         H1:H3K4Mme1 28                                                                                                    | Innuts                |                                                   |                                                                                                    |     |   |                                                         |
| H1:H3K4me3 38       Crown Byberner Readmap         Grown Byberner Readmap       Grown Byberner Readmap         Database: Release 8 Repository       Grown Byberner Readmap         H1:H3K26me3 40       Grown Byberner Readmap         Repository       Database: Release 8 Repository         EXS:Rad21_Nanog       Grown Byberner Readmap         H1:H3K27me3 23       Grown Byberner Readmap         Batabase: Release 8 Repository       EXS:Rad21_Nanog         Database: Grown Byberner Readmap       Grown Byberner Readmap         Analysis Settings       Grown Byberner Readmap         Select R01 Track       GenboreeUser_database         Select R01 Track       Grown Byberner Readmap         H1:H3K4me3 38       Grown Byberner Readmap         Region Label       MOOLs         Statistics Type       global         # of Clusters       2         # of Bins:       20         Data       H1:H3K4me3 28         H1:H3K4me3 28       Hill H3K4me3 28         H1:H3K4me3 28       Hill H3K4me3 28         H1:H3K4me3 28       Hill H3K4me3 28         H1:H3K4me3 28       Hill H3K4me3 28         H1:H3K4me3 28       Hill H3K4me3 28         H1:H3K4me3 28       Hill H3K4me3 28         H1:H3K4me3 28<                                                                                                    | Data<br>Tracks/Files: | H1:H3K4me1 29                                     | Group: Epigenomics Roadmap<br>Repository,                                                                     |     |   |                                                         |
| H1:H3X36me3 60<br>Reporting: Expression Database:<br>Reporting: Expression<br>Reporting:<br>B1:H3X27me3 23<br>ESCs:Rad21_Nanog<br>Database: Release 8 Repository<br>ESCs:Rad21_Nanog<br>Database: GenboreeUser_distase<br>H1:H3X9me3 18<br>Statabase: GenboreeUser_group<br>Spark Analysis Settings<br>Analysis Settings<br>Analysis Settings<br>Select ROI Track<br>Select ROI Track<br>Select ROI Track Click on<br>H1:H3X3me3 20<br>H1:H3X4me3 23<br>H1:H3X4me3 23<br>H1:H3X4me3 40<br>H1:H3X4me3 40<br>H1:H3X4me |                       | H1:H3K4me3 38                                     | Database: Release & Repository<br>Group: Epigenomics Roadmap<br>Repository,<br>Database: Release & Repository |     |   |                                                         |
| H1:H3K27me3 23       Group: Epigenomics Readmap         Repository       Database: Release 8 Repository         Database: GenobreeUser_group       Database: GenobreeUser_group         Output Database:       Group: CenboreeUser_group         Spark Analysis Settings       Group: CenboreeUser_group         Step 32. Type in the Analysis Name       "Rad21_Nanog_H1_Epigenome"         Select ROI Track       SSceRed21_Nanog_H1_Epigenome         Select ROI Track       SSceRed21_Nanog_H1_Epigenome         Step 31. In Select ROI Track       SSceRed21_Nanog_H1_Epigenome         Step 32. Type in the Analysis Name       "Rad21_Nanog_H1_Epigenome"         Select ROI Track       SSceRed21_Nanog_H1_Epigenome         Step 33. In Select ROI Track Click on       "ESCs:Rad21_Nanog"         H1:H3K4me3 23       H1:H3K4me3 23         H1:H3K4me3 23       Step 34. In # of Clusters, type "2"         Ø of Bins:       20         Data Track Colors:       Step 34. In # of Clusters, type "2"         H1:H3K4me1 23       Bue Y         H1:H3K4me1 24       Bue Y         H1:H3K4me1 28       Bue Y         H1:H3K4me1 28       Bue Y         H1:H3K4me1 28       Bue Y         H1:H3K4me1 28       Bue Y         H1:H3K4me1 28       Bue Y                                                                                                    |                       | H1:H3K36me3 60                                    | Group: Epigenomics Roadmap<br>Repository,<br>Database: Release & Repository                                   |     |   |                                                         |
| ESCs:Rad21_Nanog       Group: Genboreel/ser_group.         Database:       Group: Epigenomics Radmap<br>Repository.<br>Database:         Output Database:       GenboreeUser_database<br>Group: GenboreeUser_group         Spark Analysis Settings       Step 32. Type in the Analysis Name<br>"Rad21_Nanog_H1_Epigenome"         Analysis Name<br>Region Label<br>WFOIs       Step 32. Type in the Analysis Name<br>"Rad21_Nanog_H1_Epigenome"         Step 33. In Select ROI Track       Scesco21_Nanog<br>H1:H3K2me3 33<br>H1:H3K4me3 38         Region Label<br>WFOIs       WFOIs         Statistics Type       global >         # of Bins:       20         Data Track Colors:       Step 34. In # of Clusters, type "2"         # H1:H3K4me3 38<br>H1:H3K4me3 38<br>H1:H3K4me3 38<br>H2       Step 34. In # of Clusters, type "2"                                                                                                    |                       | H1:H3K27me3 23                                    | Group: Epigenosics of Repository<br>Repository,<br>Database: Release 8 Repository                             |     |   |                                                         |
| H1:H3K9me3 18       Group: Epigenomics Roadmap<br>Rogistry,<br>Database:       GenboreeUser_database         Output Database:       GenboreeUser_database       Group: GenboreeUser_group         Spark Analysis Settings       Step 32. Type in the Analysis Name<br>"Rad21_Nanog_H1_Epigenome"         Analysis Name       Rad21_Nanog_H1_Epigenome"         Select ROI Track       SCORDOCI Nanoo<br>H1:H3X3me3 30<br>H1:H3X3me3 30<br>H1:H3X4me1 29<br>H1:H3X4me3 33       Step 33. In Select ROI Track click on<br>"ESCs:Rad21_Nanog"         Region Label       MyROis       Step 33. In Select ROI Track click on<br>"ESCs:Rad21_Nanog"         Statistics Type       global \vee       Step 34. In # of Clusters, type "2"         # of Bins:       D       Step 33. In select ROI Track click on<br>"H1:H3X2me3 23         Wee \vee       H1:H3X2me3 23       Wee \vee         H1:H3X2me3 23       Wee \vee       H1:H3X2me3 23         Wei \vee       H1:H3X2me3 23       Wei \vee         H1:H3X4me1 29       Wei \vee       H1:H3X2me3 23         With H1:H3X6me3 33       Wei \vee       H1:H3X2me3 23         Step 35. Click on "Submit"       Wei \vee       H1:H3X2me3 23                                                                                                    |                       | ESCs:Rad21_Nanog                                  | Group: GenboreeUser_group,<br>Database: GenboreeUser_database                                                 |     | - |                                                         |
| Output Database:       GenboreeUser_database       Group: GenboreeUser_group         Spark Analysis Settings       Step 32. Type in the Analysis Name         Analysis Name       Rad21_Nanog_H1_Epigenome         Select ROI Track       Scienced21_Nanog         H1:H3K25ma3 20       H1:H3K27ma3 23         H1:H3K25ma3 20       Kep 30.         Region Label       MyROIs         Statistics Type       global \vee         # of Clusters       2         # of Clusters       2         # of Sins:       20         Data Track Colors:       Step 34. In # of Clusters, type "2"         Step 35. Click on "Submit"       Step 38. Click on "Submit"                                                                                                    |                       | H1:H3K9me3 18                                     | Group: Epigenomics Roadmap<br>Repository,<br>Database: Release 8 Repository                                   |     |   |                                                         |
| Database:       GenboreeUser_database       Group: GenboreeUser_group         Spark Analysis Settings       Step 32. Type in the Analysis Name         Analysis Name       Rad21_Nanog_H1_Epigenome         Select ROI Track       Step 32. Type in the Analysis Name         H1:H3K3me3 80       H1:H3K3me3 80         H1:H3K3me3 80       H1:H3K3me3 80         Region Label       MyROis         Statistics Type       global V         # of Bins:       20         Data Track Colors:       ESGenRad21_Nanog         H1:H3K4me3 23       Wae V         H1:H3K4me3 18       Wae V         H1:H3K4me3 18       Wae V         H1:H3K4me3 18       Wae V         H1:H3K4me3 18       Wae V         H1:H3K4me3 18       Wae V         H1:H3K4me3 18       Wae V         H1:H3K4me3 18       Wae V         H1:H3K4me3 18       Wae V         H1:H3K4me3 18       Wae V                                                                                                    | Output Data           | base:                                             |                                                                                                    |     |   |                                                         |
| Spark Analysis Settings   Analysis Name   Rad21_Nanog_H1_Epigenome   Select ROI Track   Select ROI Track   Select ROI Track   Select ROI Track   Statistics Type   global   # of Clusters   # of Bins:   20 Data Track Colors:   # H1:H3K4me1 29   H1:H3K4me1 29 H1:H3K4me1 29 H1:H3K4me1 29 H1:H3K4me1 29 H1:H3K4me1 29 blue H1:H3K4me1 29 H1:H3K4me1 29 blue H1:H3K4me1 29 H1:H3K4me1 29 blue H1:H3K4me1 29 blue H1:H3K4me1 29 blue H1:H3K4me1 29 blue H1:H3K4me1 29 blue H1:H3K4me1 29 blue H1:H3K4me1 29 blue H1:H3K4me1 29 blue H1:H3K4me1 29 blue H1:H3K4me1 29 blue H1:H3K4me1 29 blue H1:H3K4me1 29 blue H1:H3K4me1 29 blue H1:H3K4me1 29 blue Kep 35. Click on "Submit"                                                                                                    | Database:             | GenboreeUser_database                             | Group: GenboreeUser_group                                                                                     |     |   |                                                         |
| Analysis Name Rad21_Nanog_H1_Epigenome   Select ROI Track Sograd/21_Nanog   H1:H3K27me3 23   H1:H3K4me3 38   Region Label MyROls Statistics Type global \vee # of Clusters 2 # of Clusters 2 # of Bins: 20 Data Track Colors: EScented21_Nanog blue \vee H1:H3K4me3 38 blue \vee H1:H3K4me3 38 blue \vee H1:H3K4me3 38 blue \vee H1:H3K4me3 38 blue \vee H1:H3K4me3 38 blue \vee H1:H3K4me3 38 blue \vee Blue \vee H1:H3K4me3 38 blue \vee Blue \vee H1:H3K4me3 38 blue \vee Blue \vee Blue \vee H1:H3K4me3 38 blue \vee Blue \vee Blue \vee H1:H3K4me3 38 blue \vee Blue \vee Blue \vee Blue \vee Blue \vee Blue \vee Blue \vee H1:H3K4me3 38 Blue \vee Blue \vee </td <td>Spark Analys</td> <td>sis Settings</td> <td></td> <td></td> <td></td> <td>Step 32. Type in the Analysis Name</td>                                                                                                    | Spark Analys          | sis Settings                                      |                                                                                                    |     |   | Step 32. Type in the Analysis Name                      |
| Select ROI Track Step 33. In Select ROI Track click on   H1:H3K27me3 23 H1:H3K4me3 28   H1:H3K4me3 38 Kegion Label   MyROIs MyROIs   Statistics Type global   # of Clusters 2   # of Bins: 20   Data Track Colors:   Kescendad1_Nameg   H1:H3K4me1 29   H1:H3K4me1 29                                                                                                    | Analysis N            | ame Rad21_Nanog_H1_Epige                          | enome 🗲                                                                                                    |     |   | "Rad21_Nanog_H1_Epigenome"                              |
| H1:H3K27me3 23   H1:H3K4me1 29   H1:H3K4me1 29   H1:H3K4me1 29   H1:H3K4me1 29   # of Clusters   # of Bins:   20   Data Track Colors:     # 11:H3K4me1 29   H1:H3K4me1 29   H1:H3K4me1 29   H1:H3K4me1 29   H1:H3K4me1 29   H1:H3K4me1 29   Bue    H1:H3K4me1 29   Bue    H1:H3K4me1 29   Bue    H1:H3K4me1 29   Bue       Step 35. Click on "Submit"                                                                                                    | Select ROI            | Frack ESCs:Rad21_Nanog 🖂                          |                                                                                                    |     |   | Step 33. In Select ROI Track click on                   |
| Region Label MyROls<br>Statistics Type global V<br># of Clusters 2<br># of Bins: 20<br>Data Track Colors:                                                                                                    |                       | H1:H3K27me3 23<br>H1:H3K36me3 60<br>H1:H3K4me1 29 |                                                                                                    |     |   | "ESCs:Rad21_Nanog"                                      |
| Statistics Type global V<br># of Clusters 2<br># of Bins: 20<br>Data Track Colors:                                                                                                    | Region I              | abel MyROIs                                       |                                                                                                    |     |   |                                                         |
| # of Clusters     # of Bins:   20   Data Track Colors:    ESCs:Rad21_Naneg      H1:H3K27me3 23   blue       Step 35. Click on "Submit"   Step 35. Click on "Submit"                                                                                                    | Statistics            | Type global V                                     |                                                                                                    |     | - |                                                         |
| # of Bins: 20<br>Data Track Colors:                                                                                                    | # of Clu              | sters 2                                           |                                                                                                    |     |   | <ul> <li>Step 34. In # of Clusters, type "2"</li> </ul> |
| Data Track Colors:                                                                                                    | # of                  | Bins: 20                                          |                                                                                                    |     |   |                                                         |
| ESCs:Rad21_Nanog   H1:H3K27me3 23   blue   H1:H3K4me1 29   blue   H1:H3K4me3 38   blue   H1:H3K9me3 18   blue                                                                                                    | Data Track Co         | lors:                                             |                                                                                                    |     |   |                                                         |
| H1:H3K27me3 23 blue V<br>H1:H3K36me3 60 blue V<br>H1:H3K4me1 29 blue V<br>H1:H3K4me3 38 blue V<br>H1:H3K9me3 18 blue V<br>Step 35. Click on "Submit"                                                                                                    |                       | ESCs:Rad21_Nanog b                                | ue 🗸                                                                                                    |     |   |                                                         |
| H1:H3K4me1 29 blue V<br>H1:H3K4me3 38 blue V<br>H1:H3K9me3 18 blue V<br>Step 35. Click on "Submit"                                                                                                    |                       | H1:H3K27me3 23 b                                  | ue 🗸                                                                                                    |     | - |                                                         |
| H1:H3K4me1 29 blue V<br>H1:H3K4me3 38 blue V<br>H1:H3K9me3 18 blue V<br>Step 35. Click on "Submit"                                                                                                    |                       | H1:H3K36me3 60 b                                  | ue 🗸                                                                                                    |     |   |                                                         |
| H1:H3K9me3 18 blue V<br>Step 35. Click on "Submit"                                                                                                    |                       | H1:H3K4me1 29 b                                   | ue V                                                                                                    |     |   |                                                         |
| Step 35. Click on "Submit"                                                                                                    |                       | H1:H3K9me3 18                                     |                                                                                                    |     |   |                                                         |
| Submit Cancel                                                                                                    | Step 35. Click (      | on "Submit"                                       |                                                                                                    |     |   |                                                         |
|                                                                                                    |                       | Cubmit D-                                         |                                                                                                    |     |   |                                                         |
|                                                                                                    |                       |                                                   |                                                                                                    | -   |   |                                                         |

#### You will see the message below upon successful submission of your SPARK job:

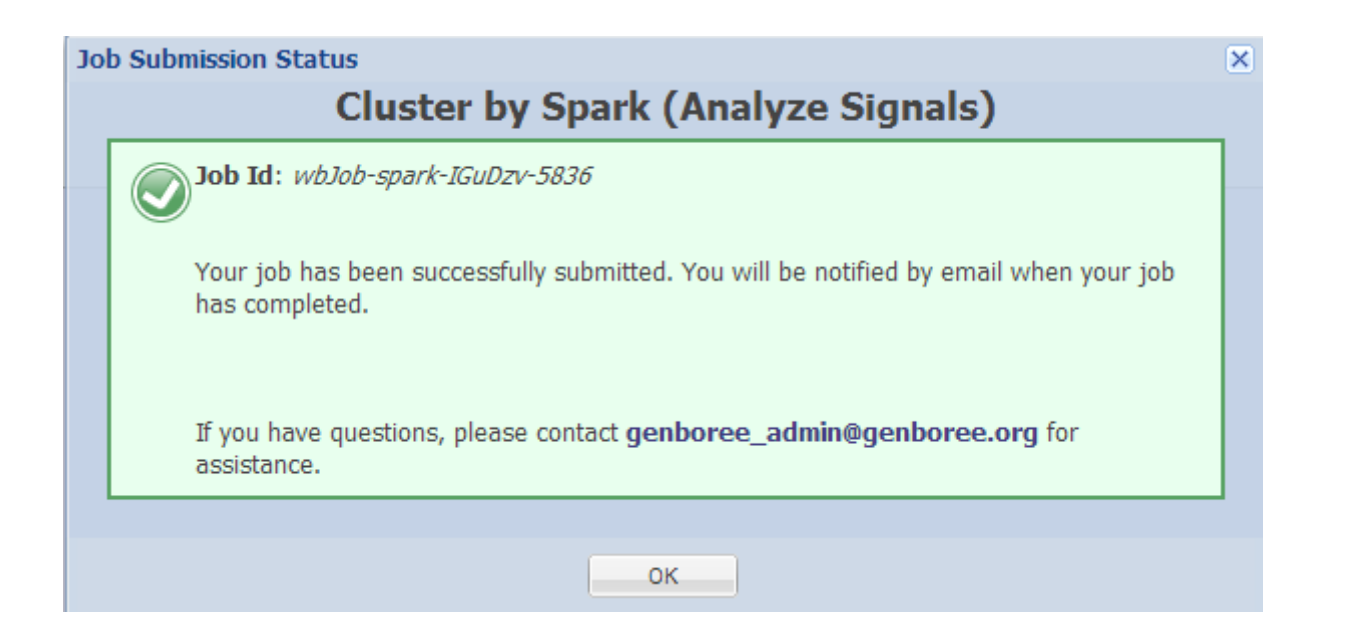

### You will receive an email with the following message when your job is finished:

Your Spark job completed successfully.

Job Summary: JobID - wbJob-spark-KMq1HG-5703 Analysis Name - Rad21\_H1 Inputs: # of Data Tracks - 5 ROI Track - H1hesc:Rad21Iggrab Outputs: Output DB - Dummy Output Host - genboree.org Settings: k - 3 normType - exp numBins - 20 regionLabel statsType - global

Additional Info: To view your results in the Spark GUI: (a) download and unzip the results archive and then (b) launch Spark via Java Web Start and open the analysis folder. Spark Java Web Start Link: http://www.bcgsc.ca/downloads/spark/current/start.jnlp

- The Genboree Team

Result File Location in the Genboree Workbench: (Direct links to files are at the end of this email) Host: genboree.org Grp: vamin\_group Db: Dummy Files Area: \* Spark - Results/

\* Rad21 H1/

\* ./Rad21\_H1.zip

Step 36. Click on the link to Download "Rad21\_Nanog\_H1\_Epigenome" folder and extract all to designated location in your computer

http://genboree.org/java-bin/apiCaller.jsp?rsrcPath=http%3A%2F%2Fgenboree.org%2FREST%2Fv1%2Fgrp%2Fvamin\_group%2Fdb%2FDummy%2Ffile% 2FSpark%2520-%2520Results%2FRad21\_H1%2FRad21\_H1.zip%2Fdata%3F&fileDownload=true&promptForLogin=true&errorFormal=html

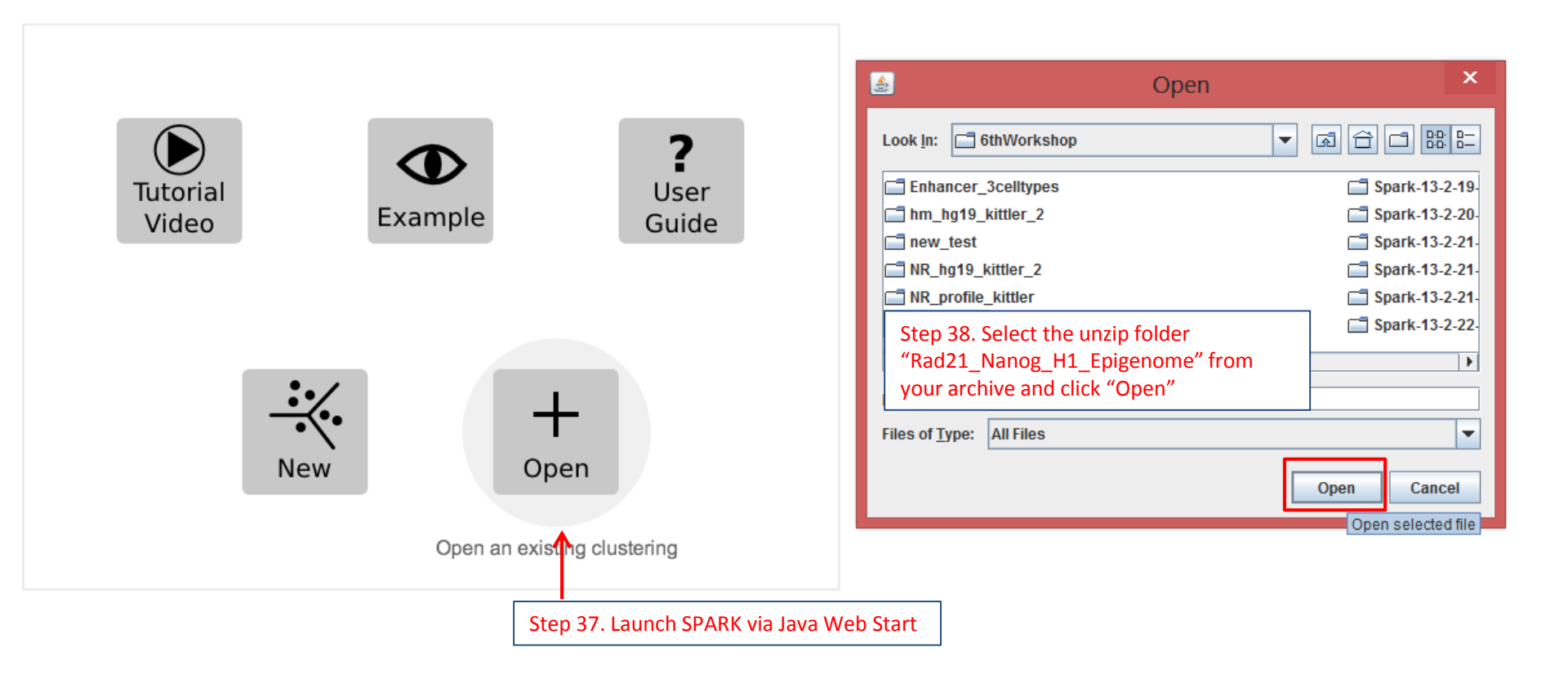

## Rad21 and Nanog co-localized regions are composed of distal cis-regulatory elements and promoters based on enriched H3K4me1 and H3K4me3 signals

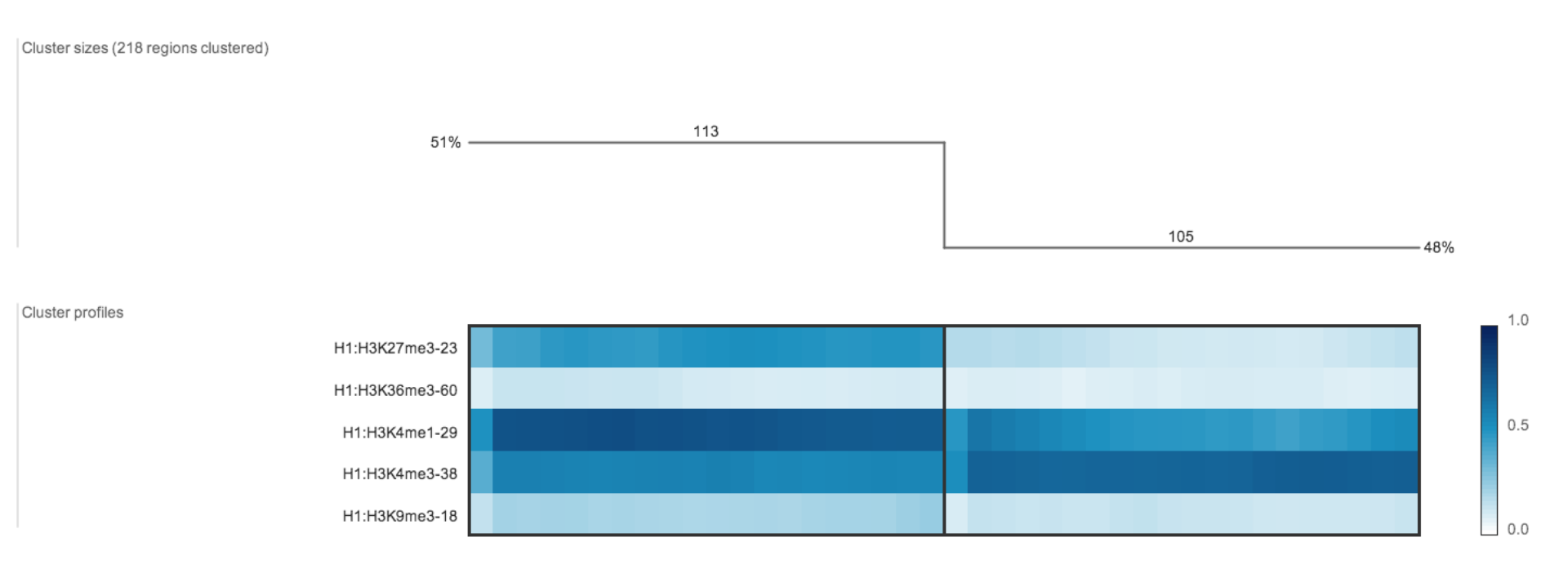

### GREAT Tool link - http://bejerano.stanford.edu/great/public/html/

, 🔽 🕂 🛛 Overview News Use GREAT Demo Video How to Cite Help Forum 🗮

#### GREAT predicts functions of cis-regulatory regions.

Many coding genes are well annotated with their biological functions. Non-coding regions typically lack such annotation. GREAT assigns biological meaning to a set of non-coding genomic regions by analyzing the annotations of the nearby genes. Thus, it is particularly useful in studying cis functions of sets of non-coding genomic regions. Cis-regulatory regions can be identified via both experimental methods (e.g. ChIP-seq) and by computational methods (e.g. comparative genomics). For more see our Nature Biotech Paper.

#### News

- Apr 3, 2012: GREAT version 2.0 adds new annotations to human and mouse ontologies and visualization tools for data exploration.
- Feb 18, 2012: The GREAT forums are released, allowing increased user-to-user interaction

#### More news items...

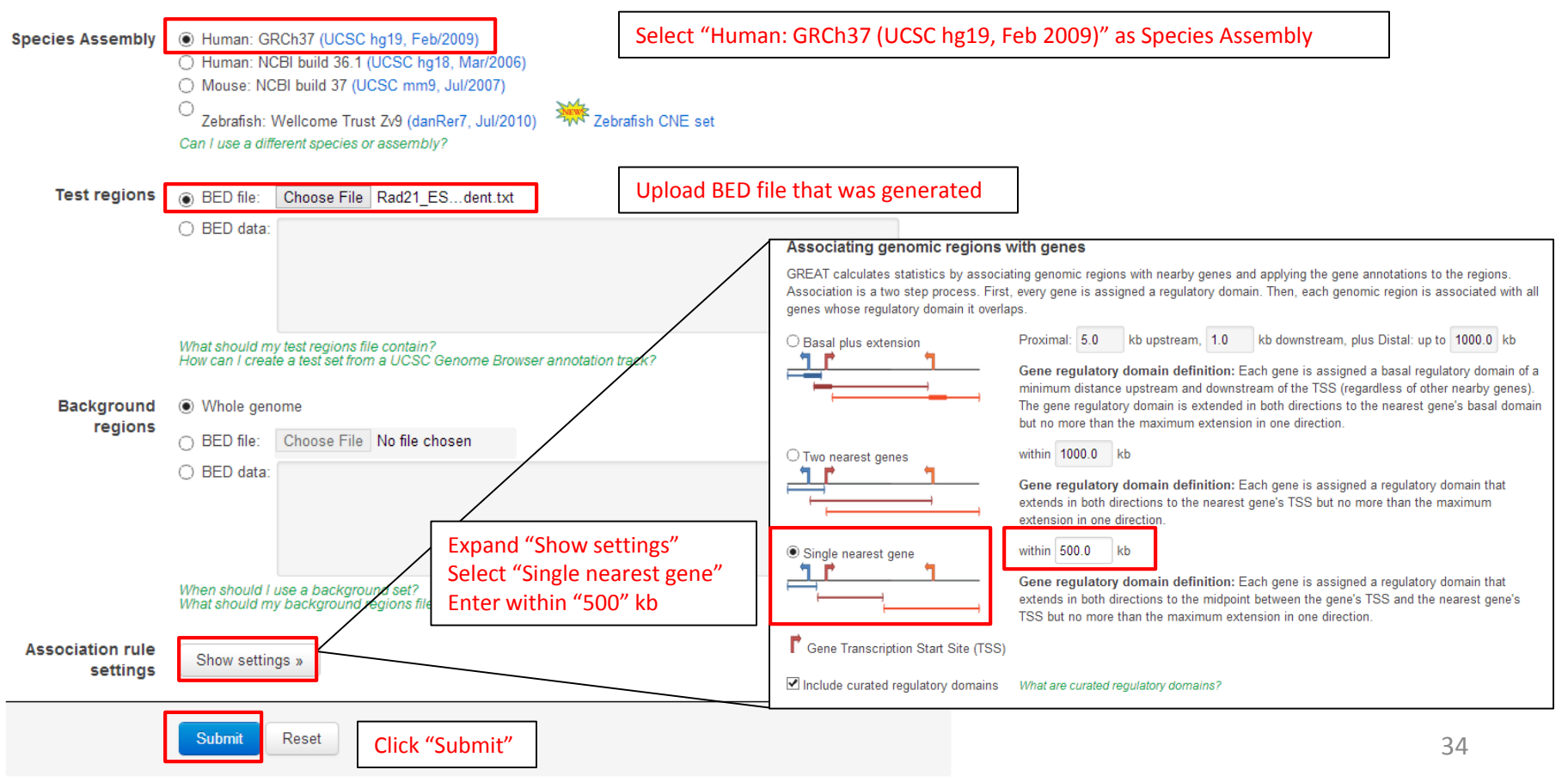

GREAT provides region-gene association graphs and searches for Gene Ontology (GO) enrichment terms from various databases of the associated gene sets. This allows to make biologically meaningful predictions about the role of these cis-regulatory elements

#### • Job Description

Region-Gene Association Graphs

 $\checkmark$ 

[select one]

#### What do these graphs illustrate?

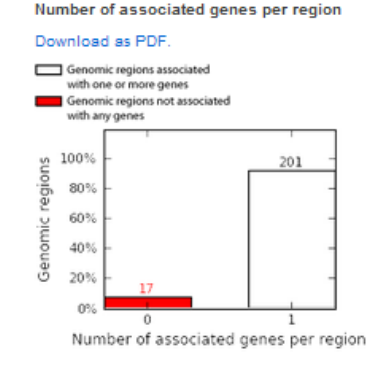

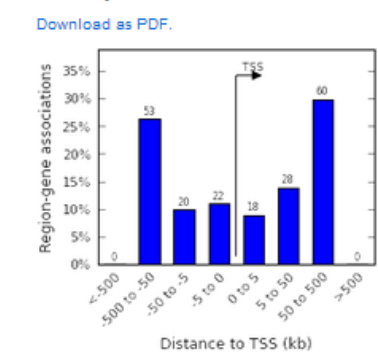

Binned by orientation and distance to TSS

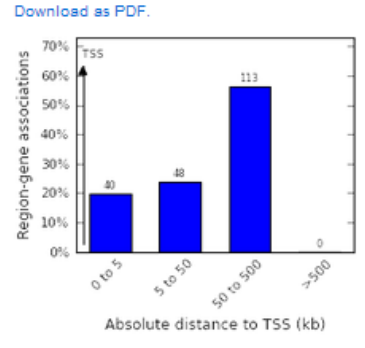

Binned by absolute distance to TSS

| + Global Controls      | Global Export     | Vhich data is es   | ported by each option?        |              |                         |                 |
|------------------------|-------------------|--------------------|-------------------------------|--------------|-------------------------|-----------------|
| + GO Molecular Fu      | nction (no terms) |                    |                               |              |                         | Global controls |
| GO Biological Pro      | ocess (10+ terms) |                    |                               |              |                         | Global controls |
| Table controls: Export | Shown top rows in | this table: 10 Set | Term annotation count: Min: 1 | Max: Inf Set | Visualize this table: 👾 |                 |

| Term<br>Name                                              | Binom<br>Rank | Binom<br>Raw<br>P-Value | Binom<br>FDR Q-Val | Binom<br>Fold<br>Enrichment | Binom<br>Observed<br>Region Hits | Binom<br>Region Set<br>Coverage | Hyper<br>Rank | Hyper<br>FDR Q-Val | Hyper<br>Fold<br>Enrichment | Hyper<br>Observed<br>Gene Hits | Hyper<br>Total<br>Genes | Hyper<br>Gene Set<br>Coverage |
|-----------------------------------------------------------|---------------|-------------------------|--------------------|-----------------------------|----------------------------------|---------------------------------|---------------|--------------------|-----------------------------|--------------------------------|-------------------------|-------------------------------|
| embryo development                                        | 1             | 3.3062e-8               | 2.8965e-4          | 2.8186                      | 35                               | 16.06%                          | 1             | 1.1670e-6          | 3.7013                      | 32                             | 799                     | 16.67%                        |
| regulation of cell death                                  | 3             | 1.6709e-7               | 4.8795e-4          | 2.5879                      | 36                               | 18.51%                          | 24            | 7.3441e-5          | 2.6729                      | 33                             | 1,141                   | 17.19%                        |
| regulation of programmed cell death                       | 4             | 1.7500e-7               | 3.8330e-4          | 2.6296                      | 35                               | 16.06%                          | 33            | 9.6038e-5          | 2.6571                      | 32                             | 1,113                   | 16.67%                        |
| positive regulation of macromolecule<br>metabolic process | 6             | 3.1825e-7               | 4.6470e-4          | 2.2438                      | 44                               | 20.18%                          | 7             | 2.0295e-5          | 2.6033                      | 40                             | 1,420                   | 20.83%                        |
| regulation of apoptosis                                   | 7             | 4.0220e-7               | 5.0338e-4          | 2.5836                      | 34                               | 15.60%                          | 45            | 1.8257e-4          | 2.5950                      | 31                             | 1,104                   | 16.15%                        |
| developmental process involved in<br>reproduction         | 10            | 8.0092e-7               | 7.0168e-4          | 3.5174                      | 21                               | 9.63%                           | 26            | 7.1070e-5          | 4.3208                      | 18                             | 385                     | 9.38%                         |
| positive regulation of metabolic process                  | 13            | 2.1500e-6               | 1.4490e-3          | 2.0893                      | 44                               | 20.18%                          | 17            | 6.9519e-5          | 2.4083                      | 40                             | 1,535                   | 20.83%                        |
| negative regulation of macromolecule<br>metabolic process | 21            | 5.0220e-6               | 2.0951e-3          | 2.3415                      | 33                               | 15.14%                          | 15            | 6.4829e-5          | 2.8005                      | 32                             | 1,056                   | 16.67%                        |
| negative regulation of metabolic process                  | 22            | 5.6157e-6               | 2.2363e-3          | 2.2914                      | 34                               | 15.60%                          | 18            | 6.6468e-5          | 2.7181                      | 33                             | 1,122                   | 17.19%                        |
| cell development                                          | 30            | 8.9351e-6               | 2.6094e-3          | 2.1181                      | 38                               | 17.43%                          | 8             | 2.1497e-5          | 2.8880                      | 34                             | 1,088                   | 17.71%                        |

Summary: CTCF independent RAD21 regions co-localized with Nanog in ESCs maintain self-renewal by regulating genes related to programmed cell death/apoptosis

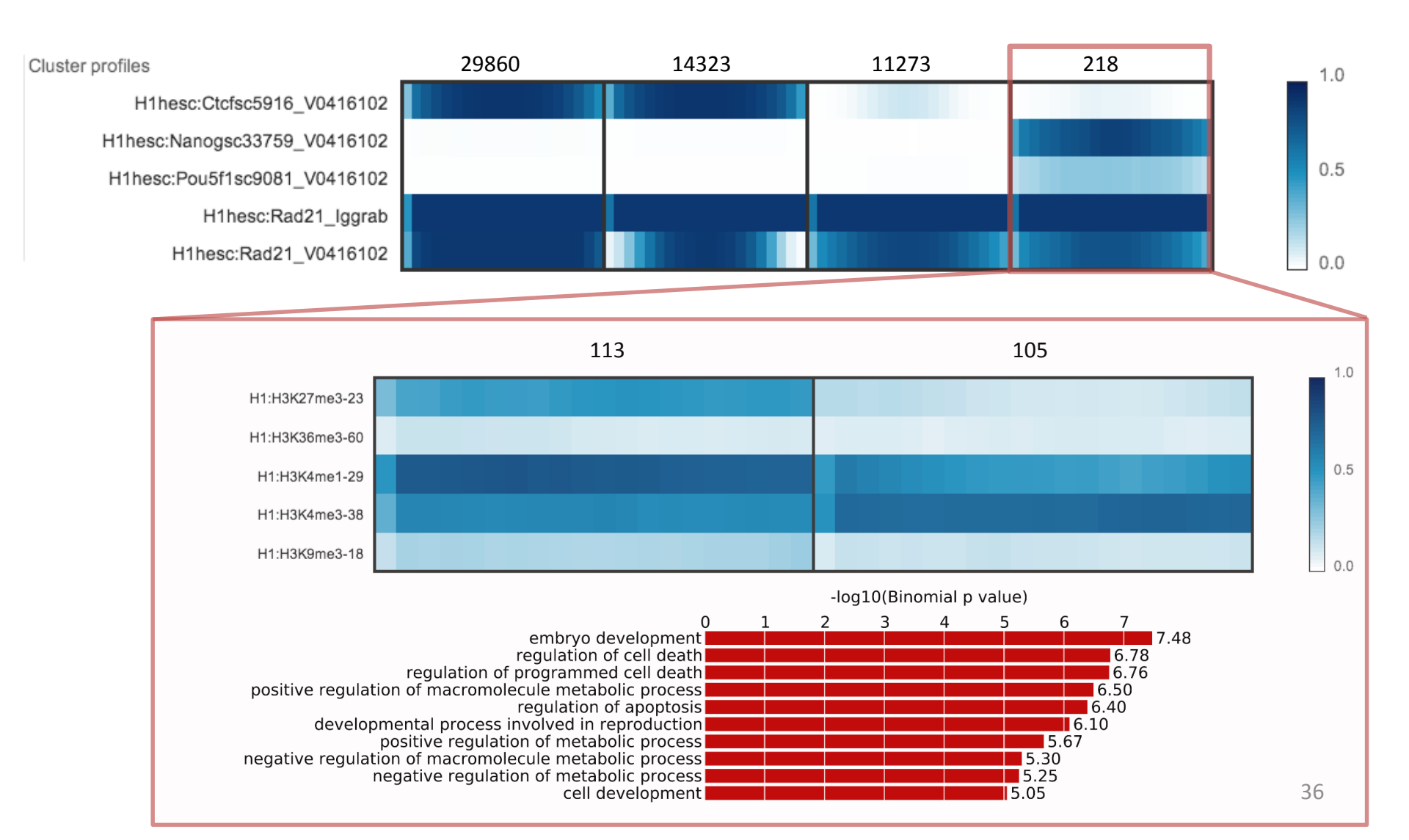